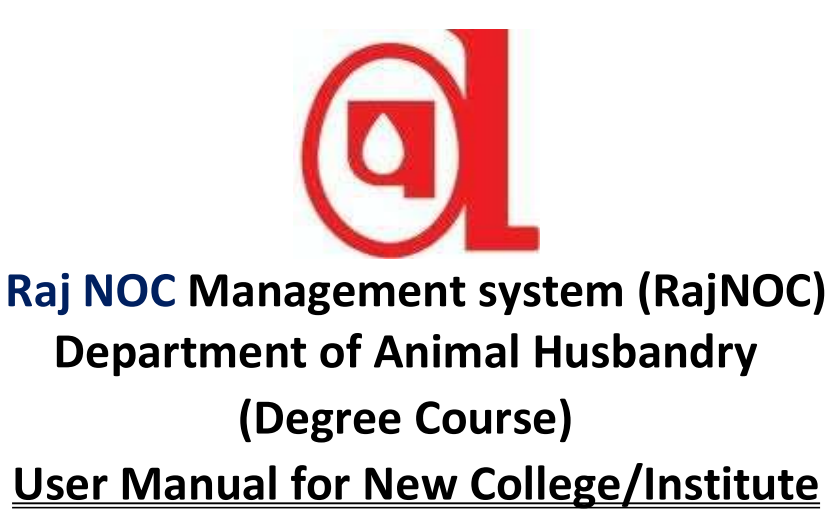

1

## Introduction-

The purpose of this document is to provide the process flow of how a college/institute can complete the application process for obtaining NOC from the department.

इस दस्तावेज़ का उद्देश्य यह बताना है कि कॉलेज/संस्थान विभाग से एनओसी प्राप्त करने के लिए आवेदन प्रक्रिया को किस प्रकार पूरा कर सकता है।

 The user has to visit <u>https://rajnoc.rajasthan.gov.in/</u> उपयोगकर्ताकोRajnoc.rajasthan.gov.in पर जाना होगा।

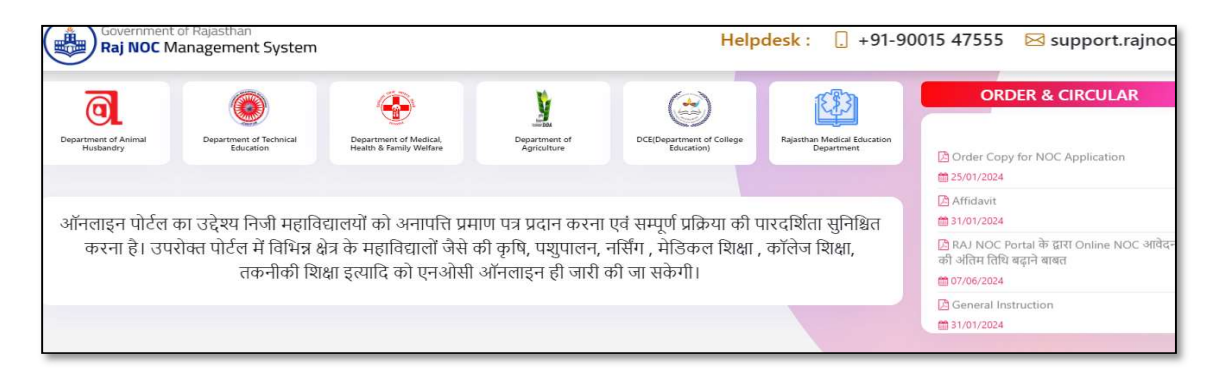

Colleges/Institutes can view all information related to the application submitted by their respective department by clicking on the department icon.
 कॉलेज/इंस्टिटट्यूट अपने सबंधित विभाग द्वारा आवेदित आवेदन के सन्दर्भ में समस्त जानकारी विभाग

के आइकन पर क्लिक करके देख सकते हैं।

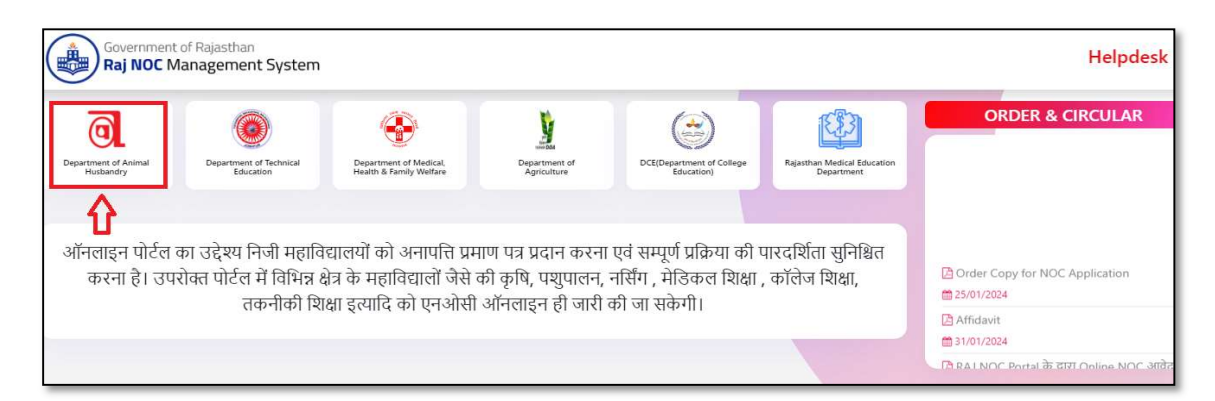

3.Select the department and click on SSO login. विभाग का चयन करें और SSO लॉगिन पर क्लिक करें।

| Government o<br>Raj NOC Ma               | f Rajasthan<br>nagement System                  |                                                   |                              |                                         |                                           |  |
|------------------------------------------|-------------------------------------------------|---------------------------------------------------|------------------------------|-----------------------------------------|-------------------------------------------|--|
| Department of Animal<br>Husbandry        | Department of Technical<br>Education            | Department of Medical,<br>Health & Family Welfare | Department of<br>Agriculture | UCE(Uepartment of College<br>Education) | Kajasthan Medical Education<br>Department |  |
| Departn<br>Animal I<br>समस्त महाविद्यालय | nent of<br>Husbandry<br>Ìो/इंस्टिट्यूट/डिप्लोमा | (पूर्व संचालित एवं नवी                            | न संचालित) को                | सूचित किया जाता है क                    | ਹੀ NOC लेने हेतु                          |  |
| Login to SSO                             | View upc. Man rai                               | न्त्र                                             | 1*11                         |                                         |                                           |  |

4.Login page (<u>https://sso.rajasthan.gov.in/signin</u>) User enter valid SSO ID and Password, Capture Code.

उपयोगकर्ता वैध एसएसओ आईडी और पासवर्ड, कैप्चर कोड दर्ज करें।

| Rajasthan Single Sign On v32.6<br>One Digital Identity for all Applications |                             | English   ft       |
|-----------------------------------------------------------------------------|-----------------------------|--------------------|
| G2G APPS                                                                    | Login                       | Registration       |
| 3 D 4                                                                       | rishikapoordelhi            |                    |
| G2C/G2B APPS                                                                |                             |                    |
| 196                                                                         | <b>1</b> 7 <sup>9 3</sup> 7 | 8 Enter Captch ) 2 |
|                                                                             | Lo                          | gin                |
| IDENTITIES                                                                  | C                           | R                  |

5. User has to click on "RajNOC" icon.

उपयोगकर्ता"RajNOC" आइकन पर क्लिक करे।

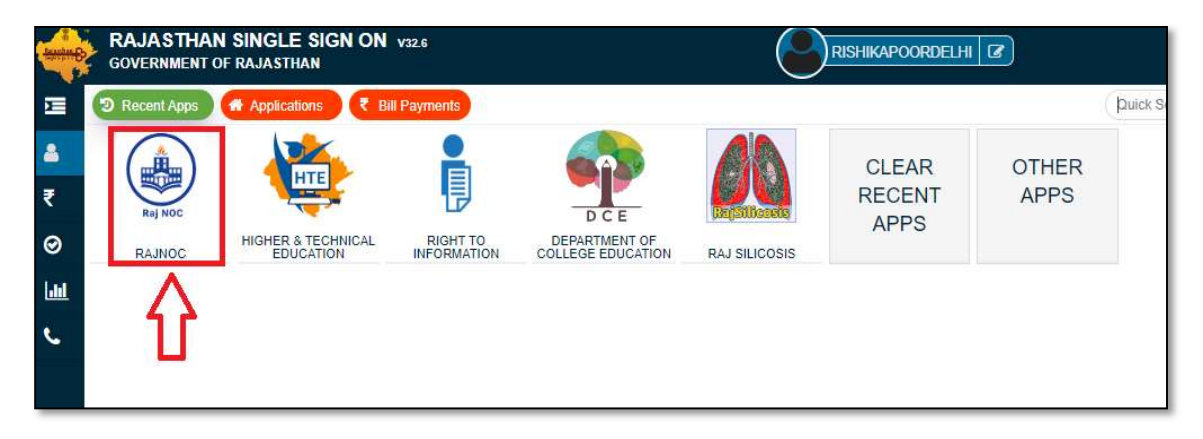

6. The dashboard will be shown as per given below screen-

डेशबोर्ड नीचे दी गई स्क्रीन के अनुसार दिखाया जाएगा-

| ٩      | E Dashboards  |                         |                                |                    |
|--------|---------------|-------------------------|--------------------------------|--------------------|
| 9<br>• |               | ۲                       |                                |                    |
|        | Total College | Total Draft Application | Total NOC Application/Status 0 | Total Legal Entity |
|        |               |                         |                                |                    |

7. User has toclick on "College" icon.

उपयोगकर्ता "कॉलेज" मेनूपर क्लिक करे।।

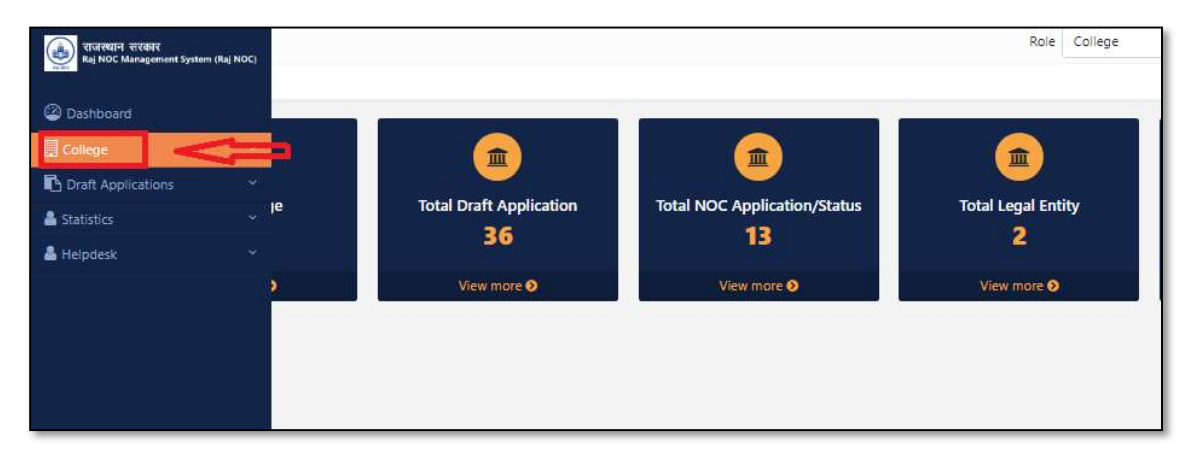

8. The user select the legal entity.

उपयोगकर्ता legal entity का चयन करे।

| राजस्थान सरकार<br>Raj NOC Management System (Raj NOC) | Helpdesk : 📙 +91-90015 47555 🖂 support.rajnoc@rajasthan.gov.in | Role | College |
|-------------------------------------------------------|----------------------------------------------------------------|------|---------|
| ashboard 🗠                                            |                                                                |      |         |
| 👗 College 🔷 🔨                                         |                                                                |      |         |
| > Legal Entity                                        |                                                                |      |         |
| > Add New Collage                                     | Submit                                                         |      |         |
| > College Details                                     |                                                                |      |         |
| > College Management Society                          |                                                                |      |         |
| > Entity Details                                      |                                                                |      |         |
| > Apply NOC                                           |                                                                |      |         |

9. User will select his department to fill the legal entity and submit it.

| College Status * |                                                                            | College Logo                                                                 |                                                                                                    |                                                                                                    |                                                                                                    |
|------------------|----------------------------------------------------------------------------|------------------------------------------------------------------------------|----------------------------------------------------------------------------------------------------|----------------------------------------------------------------------------------------------------|----------------------------------------------------------------------------------------------------|
| College Status * |                                                                            | College Logo                                                                 |                                                                                                    |                                                                                                    |                                                                                                    |
| ✓Select          |                                                                            | concye Logo                                                                  |                                                                                                    |                                                                                                    | Select College Type *                                                                                                    |
|                  | ~                                                                          | Choose file                                                                  | No File Choosen                                                                                                    |                                                                                                    | Select                                                                                                    |
| College Code     |                                                                            | College Name in                                                              | n English *                                                                                                    |                                                                                                    | College Name in Hindi *                                                                                                    |
| College Medium * | Χ.                                                                         | University"<br>Select                                                        |                                                                                                    | ~                                                                                                    |                                                                                                    |
| District *       |                                                                            | Subdivision *                                                                |                                                                                                    |                                                                                                    | Tehsil *                                                                                                    |
| ✓Select          | ~                                                                          | Select                                                                       |                                                                                                    | ~                                                                                                    | Select                                                                                                    |
| Panchayat Samiti |                                                                            | Parliament Area                                                              | 3                                                                                                    |                                                                                                    | Assembly Area                                                                                                    |
| Select           | ~                                                                          | Select                                                                       |                                                                                                    | ~                                                                                                    | Select                                                                                                    |
| Pincode *        |                                                                            | Address Line 1 *                                                             | -                                                                                                    |                                                                                                    | Address Line 2                                                                                                    |
|                  | College Medium *Select District *Select Panchayat Samiti *Select Pincode * | College Medium *Select V District *Select Panchayat Samiti *Select Pincode * | College Medium * University*Select University*Select District * Subdivision *Select Panchayat Samiti *Select Pincode * Address Line 1 | College Medium " Select  District " Select  Panchayat Samiti " Select  Panchayat Samiti " Select  Pincode "  Address Line 1 " | College Medium *     University*       -sSelect     v       District *     subdivision *       v     -sSelect     v       Panchayat Samiti *     Parliament Area       -sSelect     v       Pincode *     Address Line 1 * |

10. User has to select from the radio button such as "Society/Trust/Company/Other Entity" field and fill detail.

उपयोगकर्ता को रेडियो बटन से "सोसायटी/ट्रस्ट/कंपनी/अन्य" फ़ील्ड का चयन करना होगा और विवरण भरना होगा।

| =                                                |                  |   | Role Colle                                                                      | ge                 |
|--------------------------------------------------|------------------|---|---------------------------------------------------------------------------------|--------------------|
| Legal Entity                                     |                  |   |                                                                                 |                    |
| ▼ Legal Entity                                   |                  |   |                                                                                 |                    |
| Select Legal Entity : 🧿 Society 🔿 Trust 🔿 Compan | y 🔘 Other Entity |   |                                                                                 |                    |
| State *                                          | District *       |   | Registration No. *                                                              |                    |
| Rajasthan 🗸                                      | Barmer           | ~ | Cutr/2005/kota/524365                                                           | Get Details        |
|                                                  |                  |   | if society registered online then reg. no. format is<br>Coop/2020/Jaipur/100235 | $\hat{\mathbf{h}}$ |

11. After clicking "Get Details", system will check your Registration No. If the Registration No. is correct then Legal entity detail page will open but if there is any mistake in the Registration No. then a pop up will show.

Get Details"पर क्लिक करने के बाद, सिस्टम आपके पंजीकरण नंबर की जांच करेगा। यदि पंजीकरण संख्या सही है तो कॉलेज विवरण पृष्ठ खुल जाएगा, लेकिन यदि पंजीकरण संख्या में कोई गलती है तो एक पॉप अप दिखाई देगा।

|                         |                                   | Helpdesk : 🗍 ·  | 91-90015 4 5 | 55. 🖂 support rainoc@raiasthan.gov                                           | in Role                                                                   | College                | v           | 2 | NIRANJANR | ANDEY91 +    |
|-------------------------|-----------------------------------|-----------------|--------------|------------------------------------------------------------------------------|---------------------------------------------------------------------------|------------------------|-------------|---|-----------|--------------|
| No. of Concession, Name | Legal Entity                      |                 |              | Warning                                                                      |                                                                           | ×                      |             |   | Entity >  | Legal Entity |
| @<br>                   | ▼ Legal Entity                    |                 |              | The registration number provided by y registration number again. If you want | ou is incorrect, please check your<br>to do new registration then click o | n                      |             |   |           |              |
| 6                       | Select Legal Entity : 🧿 Society 🔘 | Trust 🔵 Company | Other Entity | the registration button.                                                     |                                                                           |                        |             |   |           |              |
| 4                       | Rajasthan                         | ×               | Jaipur       |                                                                              | Cancel New Registration                                                   | m                      | Get Details |   |           |              |
|                         |                                   |                 | L            |                                                                              | If society registered online                                              | then reg. no. ormat is |             |   |           |              |
|                         |                                   |                 |              |                                                                              |                                                                           |                        |             |   |           |              |

12. If there is any mistake in the registration number then user can update his legal entity by clicking on New Registration button.

यदि पंजीकरण संख्या में कोई गलती है तो उपयोगकर्ता "New Registration" बटनपर क्लिक करके अपनी legal entity को register करे।

| 6.0   | C A Not server 172.22.33.75(1)/epileritit                         | y.                               |                                                                                                    | 9, | ☆ | Ð                | 4                | 1   |
|-------|-------------------------------------------------------------------|----------------------------------|----------------------------------------------------------------------------------------------------|----|---|------------------|------------------|-----|
| 0     | Helpdesk:      Legal Entity                                       | +91-90015-4755                   | Vale assessed assessed as a set of the set of the set o |    | - | failpin<br>Erity | 141261<br>1 1492 | et. |
| 0 0 6 | Tinget brity     Severtingst brity: ◎ Society ○ Truit. ○ Conserve | <ul> <li>Other Entity</li> </ul> | The registration number provided by you is incorrect, present check your<br>registration number again. If you want to do new registration their poly on<br>the registration button.                                                                                                    |    |   |                  |                  |     |
| *     | Son -                                                             | Sepur                            |                                                                                                    |    |   |                  |                  |     |
|       |                                                                   |                                  | Geogravitationgue=100288                                                                                                    |    |   |                  |                  |     |

13. Enter the registration number and President details of your respective legal entity. Click on "Get OTP" to receive OTP on the registered mobile number.

अपनी संबंधित legal entity का पंजीकरण नंबर और अध्यक्ष का विवरण दर्ज करें। पंजीकृत मोबाइल नंबर पर OTP प्राप्त करने के लिए "Get OTP" पर क्लिक करें।

|       | (=)                                 | Helpdesk : 📋 +91-90015 47555 🖂 support.rajnoc@rajasthan.gov.in | Role                    | College | ~                    | NIRANJANPANDEY91 -   |
|-------|-------------------------------------|----------------------------------------------------------------|-------------------------|---------|----------------------|----------------------|
| N. CO | Legal Entity                        |                                                                |                         |         |                      | Entity > Legal Entit |
|       | ▼ Legal Entity                      |                                                                |                         |         |                      |                      |
| 6     | Select Legal Entity : 🧿 Society 🔘 1 | Trust 🔿 Company 🚫 Other Entity                                 |                         |         |                      |                      |
| 4     | New Registration                    |                                                                |                         |         |                      |                      |
| -     | Registration Number*                | President Mobile Number *                                      | President Aadhar Number | et.     | President Email ID * |                      |
|       | 41526                               | 9685365241                                                     | 415263527485            |         | test@gmail.com       |                      |
|       |                                     |                                                                |                         |         |                      |                      |
|       | Get OTP                             |                                                                |                         |         |                      |                      |
|       |                                     |                                                                |                         |         |                      |                      |

14. Enter the OTP for OTP verification and click on "Submit" button.

ओटीपी सत्यापन के लिए ओटीपी दर्ज करें और "Submit" बटन पर क्लिक करें।

|          | 📕 Helpdesk : 🗋 +                                    | 91-90015 47555   | 🖾 sunnort rainoc@raiasthan.nov.in                        | Role College  | ~                    |          |
|----------|-----------------------------------------------------|------------------|----------------------------------------------------------|---------------|----------------------|----------|
| No. 10   | Legal Entity                                        |                  | OTP Verification                                         | ×             |                      | Entity > |
| @<br>=   | ▼ Legal Entity                                      |                  | Please enter OTP to verify, OTP has been sent to XXXXXXS | 5241          |                      |          |
| S.       | Select Legal Entity : • Society · Trust · Company ( | Other Entity     | Enter OTP                                                |               |                      |          |
| -        |                                                     |                  | 123456                                                   |               |                      |          |
| <u> </u> | New Registration                                    |                  | Distant West ADAM Distant OTO                            |               |                      |          |
| å        | Registration Number*                                | President Mobile | FIGSE Walk WAR NEEDIN OT                                 |               | President Email ID * |          |
|          | 41526                                               | 9685365241       |                                                          |               | test@gmail.com       |          |
|          | Get OTP                                             |                  |                                                          | Cancel Submit |                      |          |

15. After selecting the legal entity and clicking on Get Details, you will get a form in which you will fill the complete details of the society and attach all the required documents. In the add member detail, it's mandatory to add the information of the President, Secretary and Treasurer. After that user will be click on the "Save and proceed To Add College Detail"

legal entity का चयन करके और विवरण प्राप्त करने पर आपको एक फॉर्म मिलेगा जिसमें आप सोसायटी का पूरा विवरण भरेंगे और सभी आवश्यक दस्तावेज संलग्न करें। सदस्य विवरण जोड़ने के लिए, अध्यक्ष, सचिव और कोषाध्यक्ष की जानकारी जोड़ना अनिवार्य है। उसके बाद उपयोगकर्ता "Save and proceed ToAdd College Detail"पर क्लिक करें।

| Name *                                                                                                    |                                                                          |                                      |                                                         | Present Status *                                                                                                 |                                |                                                    |               |              | State *                                                                     |                             |                 |                           |   |
|----------------------------------------------------------------------------------------------------|--------------------------------------------------------------------------|--------------------------------------|---------------------------------------------------------|----------------------------------------------------------------------------------------------------|--------------------------------|----------------------------------------------------|---------------|--------------|-----------------------------------------------------------------------------|-----------------------------|-----------------|---------------------------|---|
| NAresh kur                                                                                                    | imar                                                                     |                                      |                                                         | Active                                                                                                    |                                |                                                    |               | ~            | Rajasthan                                                                   |                             |                 |                           |   |
| District *                                                                                                    |                                                                          |                                      |                                                         | Act (Which Act Y                                                                                                 | ou Registered) *               |                                                    |               |              | Date Of Regist                                                              | tration                     |                 |                           |   |
| Jaipur                                                                                                    |                                                                          |                                      | ~                                                       | Rajasthan Publi                                                                                                  | c Trust Act 1959               |                                                    |               | ¥            | 06-12-2023                                                                  |                             |                 |                           |   |
| Date of Elect                                                                                                    | tion of Present Manag                                                    | ement Committee *                    |                                                         | Registered Addre                                                                                                 | 55 *                           |                                                    |               |              | Pincode *                                                                   |                             |                 |                           |   |
| 10-12-2023                                                                                                    | 3                                                                        |                                      | ٥                                                       | Bai jatt                                                                                                    |                                |                                                    |               |              | 546546                                                                      |                             |                 |                           |   |
| Other Institu<br>Yes 🔵 I                                                                                                    | ution run by the Societ<br>No                                            | y*                                   |                                                         | Women Member<br>Members *<br>• Yes O No                                                                          | of Management                  | Committee is more the                              | an 30% of Tot | tal          | Date of Electic                                                             | on of Management C          | ommittee not m  | ore than 3 Year           |   |
| Vanagemen<br>Yes 🔿 I                                                                                                    | No                                                                       | By Registrar *                       |                                                         | RTUKD2307T                                                                                                    |                                |                                                    |               |              | Other Entity L                                                              | 7444Screenshot 20           | 023-03-05-15-39 | -39-62 ing                |   |
|                                                                                                    |                                                                          |                                      |                                                         | ATORO23071                                                                                                    |                                |                                                    |               |              | choose me                                                                   | 14445creensinor_20          | 023-03-03-13-33 | -55-02.999                |   |
| frustee Mem                                                                                                    | mber Proof*                                                              |                                      |                                                         | Pan Proof*                                                                                                    |                                |                                                    | ſ             |              | Registration D                                                              | ocument*                    |                 |                           |   |
| Choose file                                                                                                    | 8228//////////////////////////////////                                   | DEV 11).pdf                          | <u>ک</u>                                                | Choose file                                                                                                    | 204/11/11/11/11/1              | (DEV II).pdf                                       | l             | <u>ی</u>     | Choose file                                                                 | /094:::::::::(              | DEV 11).pdf     |                           | ۲ |
| includen real                                                                                                    | ber Name *                                                               |                                      |                                                         | Od-mm-yyy<br>Aadhaar Number Of President *                                                                       |                                |                                                    |               |              |                                                                             |                             |                 |                           |   |
| Aobile No. *                                                                                                    | Reset                                                                    |                                      |                                                         | Post *<br>Chairman                                                                                               |                                |                                                    |               | ~            | Aadhaar Num                                                                 | ber Of President *          |                 |                           |   |
| + Add<br>Sr. No.                                                                                                    | Reset                                                                    | Father's Name                        | Date Of Birth                                           | Post *<br>Chairman<br>Mobile No.                                                                                 | Post                           | Aadhaar No                                         | Membe         | r Photo      | Aadhaar Num                                                                 | ber Of President *          | Document        | Action                    |   |
| Add<br>Sr. No.                                                                                                    | Reset<br>Member Name<br>Ram                                              | Father's Name<br>Raishjsa            | Date Of Birth<br>03-12-2023                             | Post *<br>Chairman<br>Mobile No.<br>8989989899                                                                   | Post<br>Secretary              | Aadhaar No<br>XXXXXXXXXXXXXXXXXXXXXXXXXXXXXXXXXXXX | Membe         | v<br>r Photo | Aadhaar Num<br>Member Si                                                    | gn Aadhaar I                | Document        | Action                    |   |
| Add<br>Sr. No.<br>1                                                                                                    | Reset<br>Member Name<br>Ram<br>Shyam                                     | Father's Name<br>Raishjsa<br>SiHDRGF | Date Of Birth<br>03-12-2023<br>05-12-2023               | Post *<br>Chairman<br>Mobile No.<br>8989898989<br>7876787878                                                     | Post<br>Secretary<br>Treasurer | Aadhaar No<br>X00000007578<br>X00000009876         | Membe<br>@    | v<br>r Photo | Aadhaar Num<br>Member Si<br>@                                               | gn Aadhaar I<br>@<br>@      | Document        | Action                    |   |
| Aobile No. *<br>+ Add<br>Sr. No.<br>1<br>2<br>Institute De                                                                                                    | Reset<br>Member Name<br>Ram<br>Shyam                                     | Father's Name<br>Raishjsa<br>SIHDPGF | Date Of Birth<br>03-12-2023<br>05-12-2023               | Post *<br>Chairman<br>Mobile No.<br>8989998989<br>7878787878                                                     | Post<br>Secretary<br>Treasurer | Aadhaar No<br>Joocooococossa<br>Joocooocossa       | Membe<br>©    | r Photo      | Aadhaar Num<br>Member Si<br>@                                               | gn Aadhaar I<br>©           | Document        | Action                    |   |
| Aobile No. * Add Sr. No. 1 2 Institute De Institute Re                                                                                                    | Reset<br>Member Name<br>Ram<br>Shyam<br>etails                           | Father's Name<br>Raishjsa<br>SIHDRGF | Date Of Birth<br>03-12-2023<br>05-12-2023               | Post *<br>Chairman<br>Mobile No.<br>8989898989<br>7878787878                                                     | Post<br>Secretary<br>Treasurer | Aadhaar No<br>200000007578<br>200000009876         | Membe<br>@    | r Photo      | Aadhaar Num<br>Member Si                                                    | gn Aadhaar I<br>@<br>       | Document        | Action<br>7 8<br>7 8      |   |
| + Add<br>Sr. No.<br>1<br>2<br>Institute De<br>Institute Re                                                                                                    | Reset<br>Member Name<br>Ram<br>Shyam<br>Shyam                            | Father's Name<br>Raishjsa<br>SIHDRGF | Date Of Birth<br>03-12-2023<br>05-12-2023               | Post *<br>Chairman<br>Mobile No.<br>8989898989<br>7876787878                                                     | Post<br>Secretary<br>Treasurer | Aadhaar No<br>200000007578<br>200000009576         | Membe<br>©    | r Photo      | Aadhaar Num<br>Member SI<br>©<br>Contact Person                             | gn Aadhaar I<br>@<br>Name * | Document        | Action<br>7 1<br>7 1<br>8 |   |
| Add Add Sr. No. I Institute De Institute Re Designation                                                                                                    | * Member Name Ram Snyam etails spistration No. * n *                     | Father's Name<br>Raishjsa<br>SIHDFGF | Date Of Birth<br>03-12-2023<br>05-12-2023               | Post * Chairman Mobile No. 898998989 78787878 Institute Name * Contact Number                                    | Post<br>Secretary<br>Treasurer | Aadhaar No<br>Joocooocorara<br>Joocooocosara       | Membe         | r Photo      | Aadhaar Num Member Si Contact Person State * Contact State State            | gn Aadhaar I<br>@<br>Name * | Document        | Action                    |   |
| Aobile No. *<br>*Add<br>Sr. No.<br>1<br>2<br>Institute De<br>Institute Re<br>Designation                                                                                                    | *  Reset  Member Name Ram Shyam Shyam etails  agistration No. *  n *     | Father's Name<br>Raishjsa<br>SIHDPGF | Date Of Birth<br>03-12-2023<br>05-12-2023               | Post *<br>Chairman<br>Mobile No.<br>8989898989<br>7878787878<br>Institute Name *<br>Contact Number               | Post<br>Secretary<br>Treasurer | Aadhaar No<br>300000007578<br>300000003576         | Membe         | v Photo      | Aadhaar Num<br>Member Si<br>©<br>Contact Person<br>State *<br>Select State- | gn Aadhaar I<br>Name *      | Document        | Action                    |   |
| Aobile No. 1<br>Aobile No. 1<br>Sr. No. 1<br>Institute De<br>Institute Re<br>Designation<br>Sr. No. 5<br>Sr. No. 1<br>Sr. No. 1<br>Sr. Sr. Sr. Sr. Sr. Sr. Sr. Sr. Sr. Sr. | *  Member Name Ram Shyam etails egistration No. *  n *  Registration No. | Father's Name Raishjss SIHDFGF       | Date Of Birth           03-12-2023           05-12-2023 | Post *<br>Chairman<br>Mobile No.<br>8989898899<br>7878787878<br>7878787878<br>Institute Name *<br>Contact Number | Post<br>Secretary<br>Treasurer | Aadhaar No<br>X000000007878<br>X000000009876       | Membe         | r Photo      | Aadhaar Num<br>Member Si<br>©<br>Contact Person<br>State *<br>Seiect State- | gn Aadhaar I<br>@<br>Name * | Document        | Action                    |   |

16. After completion of Legal Entity process, fill the details in College Details by selecting Department and College, then click on "Save & Proceed to Management Society".

Legal Entity प्रक्रिया पूरी होने के बाद, कॉलेज विवरण में विभाग और कॉलेज का चयन कर विवरण भरें,फिर "Save & Proceed to Management Society" पर क्लिक करें।

7

|                    | Helpdesk :     | +91-90015 47555 🖂 support.rajnoc@rajasthan.gov.i         | in Role College                       | ~                            | ALL DKDEV     |
|--------------------|----------------|----------------------------------------------------------|---------------------------------------|------------------------------|---------------|
| Add College        |                |                                                          |                                       |                              | Society > Add |
| College Details    |                |                                                          |                                       |                              |               |
| Select Department  |                | College Status *                                         | College Logo                          | Select College Type *        |               |
| Animal Husbandr    | у 🗸            | New                                                      | Choose file WhatsApp Image 2024-06-0  | 1 General Co-ed              |               |
| College Level *    |                | College Code *                                           | College Name in English *             | College Name in Hindi *      |               |
| Diploma            | ~              | 54732                                                    | Maharaja College                      | Maharaja College             |               |
| College Medium *   |                | University*                                              |                                       |                              |               |
| Both (Hindi & Eng  | glish) 🗸       | Rajasthan University of Veterinary and Animal Science $$ |                                       |                              |               |
| Address & Contact  | Detail*        |                                                          |                                       |                              |               |
| Division *         |                | District *                                               | Subdivision *                         | Tehsil *                     |               |
| Jaipur Division    | ~              | Jaipur                                                   | Jaipur(first)                         | <ul> <li>✓ Jaipur</li> </ul> |               |
| Select Area *      |                | City*                                                    | Parliament Area                       | Assembly Area                |               |
| 🔾 Rural 🧿 Urba     | in             | Jalpur Greater 🗸 🗸                                       | Jalpur                                | ✓ Jhotwara                   |               |
| City/Town/Village  |                | Pincode *                                                | Address Line 1 *                      | Address Line 2               |               |
| city               |                | 331803                                                   | valshali nagar                        | near police station          |               |
| Website Link *     |                | College Mobile Number*                                   | College Landline Number with std code | Email *                      |               |
| www.sesomu.org     |                | 9414416410                                               | 01565223025                           | sesomugiriscollege@gmail.com | n             |
| Contact Details *  |                |                                                          |                                       |                              |               |
| Name Of Person *   |                | Designation *                                            | Mobile Number *                       | Email Address *              |               |
|                    |                | Select 🗸                                                 |                                       |                              |               |
|                    |                |                                                          |                                       |                              | +             |
| Sr.No.             | Name Of Person | Designation Mi                                           | obile Number Email Ado                | dress                        | Action        |
| 1                  | swati gurjar   | Admin 94                                                 | 160526351 swati@gn                    | nail.com                     | 8             |
|                    |                |                                                          |                                       |                              |               |
| Additional Contact | t Details      |                                                          |                                       |                              |               |
| Additional Contact | Details        | Mobile Number                                            | Landline Number                       |                              |               |

17. College/Institute should enter the details of all the members of its management committee. It is mandatory to have Principal in it, in which it is mandatory to have 15 members and 30% women..

कॉलेज/इंस्टिट्यूट अपनी प्रबंधन समिति के समस्त सदस्यों का विवरण दर्ज करे। जिसमे प्रिंसिपल का होना आवश्यक हे ,जिसमे 15 सदस्य एवं 30% महिलाएँ होना अनिवार्य हैं।

| Committee Member Detail                |   |              |                            |   |                             |                                                     |  |  |  |  |
|----------------------------------------|---|--------------|----------------------------|---|-----------------------------|-----------------------------------------------------|--|--|--|--|
| College *                              |   | Name of Pers | on *                       |   | Profile Ph                  | oto *                                               |  |  |  |  |
| Maharani College                       | ~ | reena        |                            |   | Choose                      | file WhatsApp Image 2024-05-27 at 5.25.15 PM.jpeg 🔹 |  |  |  |  |
| Designation *                          |   | Occupation * |                            |   |                             | Mobile No *                                         |  |  |  |  |
| Lecturer                               | ~ | Educationist |                            |   | 9563524                     | 4502                                                |  |  |  |  |
| Email *                                |   | Gender *     |                            |   | Father Na                   | me *                                                |  |  |  |  |
| reena@gmail.com                        |   | Female       |                            |   | <ul> <li>motilal</li> </ul> |                                                     |  |  |  |  |
| Aadhaar Number 📩                       |   | Aadhaar Card |                            |   | Signature                   | Document*                                           |  |  |  |  |
| 956352418102                           |   | Choose file  | DCE mobile application.pdf | ۲ | Choose 1                    | file WhatsApp Image 2024-05-27 at 5.25.15 PM.jpeg 🔹 |  |  |  |  |
| PAN Number                             |   | PAN Card     |                            |   | 🗌 is Prim                   | hary                                                |  |  |  |  |
|                                        |   | Choose file  | No File Choosen            |   |                             |                                                     |  |  |  |  |
| S Authorized                           |   | Upload Autho | rized Document *           |   | Education                   | Proof *                                             |  |  |  |  |
|                                        |   | Choose file  | DCE mobile application.pdf | ۲ | Choose                      | file DCE mobile application.pdf                     |  |  |  |  |
| Consent Letter *                       |   |              |                            |   |                             |                                                     |  |  |  |  |
| Choose file DCE mobile application.pdf |   |              |                            |   |                             | JI.                                                 |  |  |  |  |

18. It is mandatory to have a primary member in the Management Society. The primary member can add authorized members as per his convenience.

Management Society में एक प्राथमिक सदस्य होना अनिवार्य है। प्राथमिक सदस्य अपनी सुविधानुसार अधिकृत सदस्यों को जोड़ सकता है।

| College *           |   | Name of Perse  | on *                        |                       | Profile Photo * |                                      |         |   |  |  |
|---------------------|---|----------------|-----------------------------|-----------------------|-----------------|--------------------------------------|---------|---|--|--|
| Meera college       | ~ | swati          |                             |                       | Choose file     | WhatsApp Image 2024-06-05 at 1.00.29 | PM.jpeg | Ē |  |  |
| Designation *       |   | Occupation *   |                             |                       | Mobile No *     |                                      |         |   |  |  |
| Assistant Professor | * | Educationist 🗸 |                             |                       |                 | 9563524502                           |         |   |  |  |
| Email *             |   | Gender *       |                             |                       |                 | Father Name *                        |         |   |  |  |
| swati@gmail.com     |   | Female         |                             | ~                     | motilal         |                                      |         |   |  |  |
| Aadhaar Number *    |   | Aadhaar Card   |                             |                       | Signature Doo   | ument*                               |         |   |  |  |
| 956352418102        |   | Choose file    | HTE Attendance May 2024.pdf | <ul> <li>1</li> </ul> | Choose file     | WhatsApp Image 2024-06-05 at 1.00.29 | PM.jpeg | Ē |  |  |
| PAN Number          |   | PAN Card       |                             |                       | 🛃 Is Primary    |                                      |         |   |  |  |
|                     |   | Choose file    | No File Choosen             |                       |                 |                                      |         |   |  |  |
| Is Authorized       |   | Education Pro  | of *                        |                       | Consent Lette   | r*                                   |         |   |  |  |
|                     |   | Choose file    | DCE mobile application.pdf  |                       | Choose file     | DCE mobile application.pdf           |         | 1 |  |  |

19. If the user wants to change anything in his application then click on the edit button.

यदि उपयोगकर्ता अपने एप्लीकेशन में कुछ भी बदलाव करना चाहता है तो "Edit"आइकन पर क्लिक करें।

|     | ×. | movAl. II rescience contract |                |                                    | construction .                          | 1.000    | General 69-69 | nour frame or sufficient | - and the second second s |
|-----|----|------------------------------|----------------|------------------------------------|-----------------------------------------|----------|---------------|--------------------------|----------------------------------------------------------------------------------------------------|
| •   | 4  | advgf    NAresh kumar        | 2023-2024/4503 | LBS College                        | College Education                       | New      | General Co-ed | Both (Hindi & English)   | Jai Narain Vyas University, Jodhpur                                                                                                    |
|     | 5  | advgf    NAresh kumar        | 2023-2024/4504 | DPS                                | College Education                       | New      | General Co-ed | Both (Hindi & English)   | Jai Narain Vyas University, Jodhpur                                                                                                    |
|     | 6  | advgf    NAresh kumar        | 2023-2024/4505 | College 1                          | College Education                       | New      | General Co-ed | Both (Hindi & English)   | Govind Guru Tribal University, Banswa                                                                                                    |
| • 🕝 | 7  | advgf    NAresh kumar        | 2023-2024/4506 | College 1                          | College Education                       | New      | General Co-ed | Both (Hindi & English)   | Jai Narain Vyas University, Jodhpur                                                                                                    |
| •   | 8  | advgf    NAresh kumar        | 2023-2024/4512 | Amity College                      | Department Of Technical Education       | Existing | Co-ed College | English                  | Jaipur UnivertCity                                                                                                    |
| • 🗷 | 9  | advgf    NAresh kumar        | 2023-2024/4513 | test Name                          | Department Of Technical Education       | Existing | Co-ed College | English                  | Test                                                                                                    |
|     | 10 | advgf    NAresh kumar        | 2023-2024/4517 | Jalpur College of Animal Husbandry | Animal Husbandry                        | Existing | General Co-ed | Both (Hindi & English)   | Rajasthan University of Veterinary and                                                                                                    |
| -   | 11 | advgf    NAresh kumar        | 2023-2024/4546 | Testttt                            | College Education                       | Existing | General Co-ed | Both (Hindi & English)   | University of Rajasthan, Jaipur                                                                                                    |
|     | 12 | advgf    NAresh kumar        | 2023-2024/4556 | LNCT College                       | College Education                       | Existing | General Co-ed | Both (Hindi & English)   | University of Rajasthan, Jaipur                                                                                                    |
| ۲   | 13 | advgf    NAresh kumar        | 2023-2024/4557 | Hindu College                      | College Education                       | Existing | General Co-ed | Both (Hindi & English)   | University of Rajasthan, Jaipur                                                                                                    |
|     | 14 | advgf    NAresh kumar        | 2023-2024/4558 | Kirori Mal College                 | College Education                       | Existing | General Co-ed | Both (Hindi & English)   | University of Rajasthan, Jaipur                                                                                                    |
| • • | 15 | advgf    NAresh kumar        | 2023-2024/4559 | Samyak Shanti                      | Medical Education Group 3 (Paramedical) | Existing | General Co-ed | Both (Hindi & English)   | NIMS University                                                                                                    |
|     | 16 | advgf    NAresh kumar        | 2023-2024/4567 | Maharaja College                   | College Education                       | Existing | General Co-ed | Both (Hindi & English)   | University of Rajasthan, Jaipur                                                                                                    |
|     |    | advos una resh kumar         | 2023-2024/4571 | Maharani College                   | Animal Husbandry                        | Existing | General Co-ed | Both (Hindi & English)   | Rajasthan University of Veterinary an                                                                                                    |

20. Enter the details related to the course which the college/institute wants to run through the department and "Save" it and then proceed further by clicking on "Next"

कॉलेज/इंस्टिट्यूट विभाग द्वारा जिस भी कोर्स को चलाना चाहता है उससे सम्बंधित विवरण दर्ज करें और उसे "Save" करे तत्पश्चात "Next" पर क्लिक कर आगे बढ़ें।

| Application Details (Saraswati Animal Husban | dry college)                       |                           |                                  |                             |                           | Save Draft Appl                | ication > Application D |
|----------------------------------------------|------------------------------------|---------------------------|----------------------------------|-----------------------------|---------------------------|--------------------------------|-------------------------|
| ✓ Course Details                             | ✓ Land Information ✓ Building D    | ocuments 🗸 Other Infrastu | ucture V Facility                | ✓ Required Document         | t 🖌 Staff Details         | Department Wise Infrastructure | _                       |
| Add College Course Details                   |                                    |                           |                                  |                             |                           |                                |                         |
| College *                                    |                                    | Select Course Level *     |                                  |                             | Course *                  |                                |                         |
| Saraswati Animal Husbandry college           | ~                                  | Select Course Level       |                                  | ~                           | Select                    |                                | ~                       |
|                                              |                                    | This field is required .! |                                  |                             | This field is required .! |                                |                         |
|                                              |                                    |                           |                                  |                             |                           |                                | Save                    |
| Course List                                  |                                    |                           |                                  |                             |                           | 🕅 🖻 🙆 🔍 Search Here            |                         |
| 5r.No. Department                            | College Name                       |                           | Course                           |                             |                           |                                | Action                  |
| 1 Animal Husbandry                           | Saraswati Animal Husbandry college |                           | B.V.Sc.(Bachelor of Veterinary S | ience and Animal Husbandry, | 1                         |                                | 2                       |
|                                              |                                    |                           |                                  |                             |                           |                                | Next                    |
|                                              |                                    |                           |                                  |                             |                           |                                |                         |

21. Fill the land details of the college/Institute, upload all required documents, click on "Save" and "Next" button.

कॉलेज/इंस्टिट्यूट के भूमि का विवरण भरकर सभी आवश्यक दस्तावेजों को डालकर "Save" करे और "Next" बटन पर क्लिक करें।

| Select Co | ollege            |               |                 | Land Area Situated In              |                      | Land Document Type *           |                                            | Is Your Land converted to I | institution/Education *                                                                                                    |
|-----------|-------------------|---------------|-----------------|------------------------------------|----------------------|--------------------------------|--------------------------------------------|-----------------------------|----------------------------------------------------------------------------------------------------|
| Milleniu  | um College        |               | ~               | JAIPUR JDA AREA                    |                      | PATTA                          |                                            | Fully Converted             |                                                                                                    |
| Detail of | the Land (With Kh | nasra No.): " |                 | ( Land should be in the name of S  | iociety/Trust only.) |                                |                                            |                             |                                                                                                    |
| 2 1       | Instituional      | Area:         | Khasra No:      | Land                               | Conversion Order No: | Order Date:                    | Land Converstion Document                  |                             | Contraction of the local division of the local division of the loc |
|           |                   | 25            | 25              | 1W                                 |                      | 27-12-2024                     | Choose file 8321finalAnimal service_       | 231 💿 🔋                     | *Add More                                                                                                    |
| 0 6       | Educational       | Area:         | Khasra No:      | Land                               | Conversion Order No: | Order Date:                    | Land Converstion Document                  |                             |                                                                                                    |
|           |                   | 0             | Enter Khasra No |                                    |                      | dd-mm-yyyy                     | Choose file No File Choosen                |                             | +Add More                                                                                                    |
| Name of   | Owner of Land *   |               |                 | Land Area (in Acre) *              |                      | Land Title Certificate(Upload) | Only pdt) (Min.Size 100KB) (Max.Size 2MB)* | Land Document(Upload Only   | y pdf.) (Min.Size 100KB) (Max.Size 2MB)*                                                                                                    |
| AW        |                   |               |                 | 25                                 |                      | Choose file 9197finalAni       | mal service_231004_165116.pdf 🛛 🔹 🗐        | Choose file 7044finalAr     | nimal service_231004_165116.pdf                                                                                                    |
|           |                   |               |                 | Land area must be at least : 25 Ac | re.                  |                                |                                            |                             |                                                                                                    |
|           |                   |               |                 |                                    |                      |                                |                                            |                             | Update                                                                                                    |
| Sr.No.    | College           | ,             | Land Si         | tuated                             | Land Doc Type        | Is Convereted                  | Owner Name                                 | Land Area                   | Action                                                                                                    |
| 1         | Milleni           | um College    | JAIPUR          | JDA AREA                           | PATTA                | Fully Converted                | AW                                         | 25                          | 🖉 🖬 📼                                                                                                    |
|           |                   |               |                 |                                    |                      |                                |                                            |                             |                                                                                                    |
| Disclai   | imer:             |               |                 |                                    |                      |                                |                                            |                             |                                                                                                    |

22. Enter the details of College/Institute building and attach required documents, "Save" it and click on "Next" button.

कॉलेज/इंस्टिट्यूट भवन का विवरण दर्ज करके एवं आवश्यक दस्तावेज संलग्न करें, इसे "Save" करें और "Next" बटन पर क्लिक करें।

| •                                         | Helpdesk :              | +91-90015 47555                    | support.ra                       | jnoc@rajastha                         | n.gov.in                           | F          | Role College                                          |                                                  | ✓ Session 21                                | 024-2025 |                            | ~                                          |                                                           | 👗 DKD          |
|-------------------------------------------|-------------------------|------------------------------------|----------------------------------|---------------------------------------|------------------------------------|------------|-------------------------------------------------------|--------------------------------------------------|---------------------------------------------|----------|----------------------------|--------------------------------------------|-----------------------------------------------------------|----------------|
| Application Details (Millenium College)   |                         |                                    |                                  |                                       |                                    |            |                                                       |                                                  |                                             |          |                            | E                                          | ave Draft Application                                     | > Applicat     |
|                                           | ✓ Course Details        | ✓ Land Information                 | ✓ Build                          | ID<br>ing Documents                   | Other Infrastucture                |            | • Facility • R                                        | equired Document                                 | • Staff Det                                 | ails     | Department                 | Wise Infrastructure                        | -                                                         |                |
| T Building Documents                      |                         |                                    |                                  |                                       |                                    |            |                                                       |                                                  |                                             |          |                            | Jpload File(Only PDF,J                     | PEG,JPG)(Min size 100(Ki                                  | 3))(Max siz    |
| Building Category ":<br>Owned             |                         | Total Const<br>100<br>Enter the Bu | ructed Buildin<br>ilding/Hostel/ | g Area (in Sq. Me<br>Quarters/Road Ar | ter)<br>ea(A1) ./                  |            | Upload Land Title Certifica<br>Choose file 0549finalA | te (upload Only pot) (Mic<br>nimal service_2310) | 15ize 100KB) (Max Size 2MB<br>04_165116.pdf | • 8      | Upload Land<br>Choose file | Document (Uplead On)<br>1062finalAnimal se | y pdt) (Min.Size 100KB) (Max.S<br>srvice_231004_165116.pd | ize 2MB)*<br>f |
| Tcertificate of Own Building in own lan   | d in same campus Order  | No. & Order Date :                 |                                  |                                       |                                    |            |                                                       |                                                  |                                             |          |                            |                                            |                                                           |                |
| Order No"<br>25                           |                         | Order Date<br>27-12-20;            | 4                                |                                       |                                    |            | Upload Document"<br>Choose file 7992finalA            | nimal service_2310                               | 04_165116.pdf                               |          |                            |                                            |                                                           |                |
| T Fire NOC Validity                       |                         |                                    |                                  |                                       |                                    |            |                                                       |                                                  |                                             |          |                            |                                            |                                                           |                |
| Order No                                  |                         | From Date                          |                                  |                                       |                                    |            | To Date                                               |                                                  |                                             |          | Upload Fire 1              | OC Document                                |                                                           |                |
| 1                                         |                         | 27-12-203                          | 4                                |                                       |                                    |            | 27-12-2024                                            |                                                  |                                             |          | Choose file                | 3323finalAnimal s                          | ervice_231004_165116.pd                                   | lf 🛛           |
| T Current Year Building Safety Certificat | e Order No. & Order Dat | e:                                 |                                  |                                       |                                    |            |                                                       |                                                  |                                             |          |                            |                                            |                                                           |                |
| Order No*                                 |                         | Order Date                         |                                  |                                       |                                    | E          | Expiring On*                                          |                                                  |                                             |          | Upload PWD                 | NOC Document*                              |                                                           | _              |
| A                                         |                         | 27-12-20                           | 4                                |                                       |                                    |            | 27-12-2024                                            |                                                  |                                             | ۵        | Choose file                | 0974finalAnimal s                          | ervice_231004_165116.pd                                   | a .            |
| ▼ Building Photos                         |                         |                                    |                                  |                                       |                                    |            |                                                       |                                                  |                                             |          |                            |                                            |                                                           |                |
| Front View *                              |                         |                                    |                                  | Back View *                           |                                    |            |                                                       |                                                  | Left Side View                              | v.*      |                            |                                            |                                                           |                |
| Choose file 6416Screenshot 2024-12        | 27 161819.jpg           |                                    |                                  | Choose file                           | 1861Screenshot 2024-12-27 1        | 61819.jpg  | 9                                                     | ۲                                                | 8 Choose file                               | 5568Scr  | eenshot 2024-12            | -27 161819.jpg                             |                                                           |                |
| Right Side View *                         |                         |                                    | _                                | संस्था के भवन का र                    | ब्लू मैप जिसमे भवन से जुड़ी पूरी ज | ानकारी दर  | र्वाई गई हो *                                         |                                                  |                                             |          |                            |                                            |                                                           |                |
| Choose file 2055Screenshot 2024-12        | 27 161819.jpg           |                                    |                                  | Choose file                           | 7180Screenshot 2024-12-27 1        | 61819.jpg  | 9                                                     | ۲                                                | 8                                           |          |                            |                                            |                                                           |                |
|                                           |                         |                                    |                                  |                                       |                                    |            |                                                       |                                                  |                                             |          |                            |                                            | <b>U</b>                                                  | pdate          |
| Building Details List                     |                         |                                    |                                  |                                       |                                    |            |                                                       |                                                  |                                             |          |                            | 000                                        | Q, Search Here                                            |                |
| No Own/Rented Order Date Fire NOC         | Order No From Date      | To Date Building Safe              | ty Certificate                   | Order No Order                        | Date Expiring On Rent Va           | alid Up To | o Rent Agreement/Lease                                | File Own/Land &                                  | Rented Building File                        | Fire NO  | File PWD NO                | C File Land Title Cer                      | tificate Land Documer                                     | it Action      |
| 2024-12-27 1                              | 2024-12-27              | 2024-12-27 A                       |                                  | 2024-                                 | 12-27 2024-12-27 N/A               |            | N/A                                                   | ۲                                                |                                             | ۲        | ۲                          | ٠                                          | ۲                                                         | 1              |
|                                           |                         |                                    |                                  | _                                     |                                    | _          |                                                       |                                                  |                                             |          |                            |                                            |                                                           | _              |
|                                           |                         |                                    |                                  |                                       |                                    |            |                                                       |                                                  |                                             |          |                            |                                            |                                                           |                |
|                                           |                         |                                    |                                  |                                       |                                    |            |                                                       |                                                  |                                             |          |                            |                                            |                                                           |                |

23. Fill the details related to Other infrastructure of the college/institute and attach required documents and "Save" it and click on "Next" button.

कॉलेज/संस्थान के Other infrastructure से संबंधित विवरण भरकर आवश्यक दस्तावेज संलग्न करें और इसे "Save" करें और "Next" बटन पर क्लिक करें।

|             | ✓ Course Details                      | ✓ Land Information              | Building Documents 🗸 Other I | Infrastucture V Facility | ✓ Required Document | ✓ Staff Details | Department Wise Infrastructure      |                   |
|-------------|---------------------------------------|---------------------------------|------------------------------|--------------------------|---------------------|-----------------|-------------------------------------|-------------------|
| 🐻 Other Ir  | frastucture Note : Upload only jpg/jp | eg/pdf files (Min.Size 100KB to | Max.Size 2MB)                |                          |                     |                 |                                     |                   |
| Select Othe | et.                                   | No. of Rooms*                   |                              | Minimum S                | ize (Sq. Feet)*     |                 | Upload (PDF/Image)*                 |                   |
| Laborator   | y 2                                   | 1                               |                              | 800                      |                     |                 | Choose file 1421general instruction | 2025-26.pdf       |
| + Other     | Information                           | No. of Rooms                    | Minimum Siza (Sr. East)      | Number Of Books          | Number Of Computers | View Document   | Q D D Q Sear                        | th Here<br>Action |
| 1           | Laboratory 2                          | 1                               | 800                          | N/A                      | N/A                 | •               | their castary bocantene             |                   |
| 2           | Laboratory 1                          | τ                               | 800                          | N/A                      | N/A                 | •               |                                     |                   |
| 3           | Audio-visual Rooms                    | 1                               | 2                            | N/A                      | N/A                 | ٠               |                                     | 2                 |
| 4           | Boys Urinals/Toilets                  | 1                               | 20                           | N/A                      | N/A                 | ۲               |                                     | 2                 |
| 5           | Computer Room                         | 1                               | 400                          | N/A                      | 50                  | •               |                                     | <b>E</b>          |
| 6           | Girls Urinals/Toilets                 | 1                               | 50                           | N/A                      | N/A                 | ۰               |                                     |                   |
| 7           | Library                               | 1                               | 800                          | 5000                     | N/A                 | ۲               | ٠                                   | - 🖸 🖸             |
| 8           | Other Room/Space                      | 1                               | 130                          | N/A                      | N/A                 | ۰               |                                     |                   |
| 9           | Principal Room                        | 1                               | 200                          | N/A                      | N/A                 | ۲               |                                     | 2                 |
| 10          | Staff Room                            | 1                               | 300                          | N/A                      | N/A                 | ۰               |                                     | 2                 |
| 11          | Support Staff Room/Cum Store Room     | 1                               | 144                          | N/A                      | N/A                 | ۰               |                                     |                   |
|             |                                       |                                 |                              |                          |                     |                 |                                     |                   |
|             |                                       |                                 |                              |                          |                     |                 |                                     |                   |

24. Fill all the facilities provided by the college/institute, attach the required documents and then click on "Save" and "Next" button.

कॉलेज/इंस्टिट्यूट द्वारा प्रदान की गई सभी facilities भरकर आवश्यक दस्तावेजों को अटैच करे और फिर "Save" करके "Next" बटन पर क्लिक करें।

|                   |                                                                              | -0-                  | -(1)                   | -(#)               | 0                 | (ii)          |               | (ii)                         |                |            |
|-------------------|------------------------------------------------------------------------------|----------------------|------------------------|--------------------|-------------------|---------------|---------------|------------------------------|----------------|------------|
|                   | Course Details                                                               | and Information 🗸 Bu | Iding Documents 🖌 🗸 Or | ther infrastucture | 🗸 Facility 🗸 Requ | ired Document | <b>√</b> Stai | f Details Vepartment Wise In | frastructure   |            |
| E Facility Detail |                                                                              | A                    |                        |                    |                   |               |               |                              |                |            |
| Select            | ~ ) [                                                                        | -Select              |                        | ~                  |                   |               |               |                              |                |            |
|                   |                                                                              |                      |                        |                    |                   |               |               |                              |                |            |
|                   |                                                                              |                      |                        |                    |                   |               |               |                              |                |            |
| + Facilites Det   | alls                                                                         |                      |                        |                    |                   |               |               |                              | @ @ @ @ See    | Jh Here    |
| Sr. No.           | Facilities                                                                   |                      |                        |                    | Is Available      | No of         | Size          | Amount Or Other Sources      | Facility Image | Action     |
| 1                 | Academic, Accounts and Establishment Sections                                |                      |                        |                    | Yes               | N/A           | N/A           | N/A                          | •              |            |
| 2                 | Artificial Incemination Centre (Optional)                                    |                      |                        |                    | Yes               | N/A           | N/A           | N/A                          |                | <b>•</b>   |
| 3                 | Canteen                                                                      |                      |                        |                    | Yes               | N/A           | N/A           | N/A                          | •              |            |
| 4                 | Central College Diagnostic (ab (Ostional)                                    |                      |                        |                    | Yes               | N/A           | N/A           | N/A                          |                |            |
| 5                 | Central Computer lab                                                         |                      |                        |                    | Yes               | N/A           | N/A           | N/A                          |                |            |
| 6                 | Central Instrumentation Pacility (CIP)                                       |                      |                        |                    | Yes               | N/A           | N/A           | N/A                          | *              |            |
| 7                 | Central store room                                                           |                      |                        |                    | Yes               | N/A           | N/A           | N/A                          |                |            |
| 8                 | College auditorium                                                           |                      |                        |                    | Nes               | N/A           | N/A           | N/A                          |                |            |
| 9                 | Committee room                                                               |                      |                        |                    | Yes               | N/A           | N/A           | N/A                          | •              |            |
| 10                | Conference Hall                                                              |                      |                        |                    | Yes               | N/A           | N/A           | N/A                          | •              |            |
| 15                | Dean/Principal's office room                                                 |                      |                        |                    | Yes               | N/A           | N/A           | N/A                          | •              |            |
| 12                | Distilation or Delonizer plants                                              |                      |                        |                    | Yes               | N/A           | N/A           | N/A                          |                |            |
| 18                | Drinking Water                                                               |                      |                        |                    | Yes               | 2             | 20            | N/A                          | •              |            |
| 14                | Examination Hall                                                             |                      |                        |                    | Ves               | N/A           | N/A           | N/A                          |                |            |
| 15                | Five lecture halls fitted with audio-visual projection system                |                      |                        |                    | Yes               | N/A           | N/A           | N/A                          | -              | <b>2</b>   |
| 16                | Giris Common Reem                                                            |                      |                        |                    | Yes               | 2             | 30            | N/A                          | •              |            |
| 17                | Hostels for boys and girls                                                   |                      |                        |                    | Yes               | N/A           | N/A           | N/A                          |                |            |
| 18                | Personal Staff room                                                          |                      |                        |                    | Ves               | N/A           | N/A           | N/A                          | -              |            |
| 19                | Photography Unit                                                             |                      |                        |                    | Yes               | N/A           | N/A           | N/A                          |                |            |
| 20                | Playground                                                                   |                      |                        |                    | Yes               | 2             | 30            | N/A                          | -              |            |
| 21                | Record noom                                                                  |                      |                        |                    | Yes               | N/A           | N/A           | N/A                          |                |            |
| 22                | Round the clock health facility for student & staff                          |                      |                        |                    | Ves               | N/A           | N/A           | N/A                          |                |            |
| 23                | Simulation Laboratory                                                        |                      |                        |                    | Yes               | N/A           | N/A           | N/A                          |                | <b>•</b>   |
| 24                | Skill Development Laboratory                                                 |                      |                        |                    | Yes               | N/A           | N/A           | N/A                          |                | <b>2</b>   |
| 25                | Sources of Finance for establishment of the College (in Rs.) contribution of | the applicant        |                        |                    | Yes               | N/A           | N/A           | other \$00 from              |                | <b>•••</b> |
| 26                | Sources of Finance for establishment of the College (in Rs.) donations       |                      |                        |                    | Yes               | N/A           | N/A           | 200                          |                |            |
| 27                | Sources of Pinance for establishment of the College (in Rs.) equity          |                      |                        |                    | Yes               | N/A           | N/A           | 200                          |                | <b>2</b>   |
| 28                | Sources of Finance for establishment of the College (in Rs.) grants          |                      |                        |                    | Yes               | N/A           | N/A           | 200                          | •              | <b>2</b>   |
| 29                | Sources of Finance for establishment of the College (in Rs.) other sources   |                      |                        |                    | Yes               | N/A           | N/A           | 200                          |                | <b>2</b>   |
| 50                | Sources of Pinance for establishment of the College (in Rs.) term loans      |                      |                        |                    | Yes               | N/A           | N/A           | 200                          |                | <b>2</b>   |
| 31                | Specially Abled Persons                                                      |                      |                        |                    | Yes               | N/A           | N/A           | N/A                          |                | <b>2</b>   |
| 32                | Tollet facilities for visitors and office staff                              |                      |                        |                    | Yes               | N/A           | N/A           | N/A                          |                |            |
| 33                | Tollet for Gents and Ladies                                                  |                      |                        |                    | Yes               | N/A           | N/A           | N/A                          | •              | <b>2</b>   |
| 34                | Transport facility                                                           |                      |                        |                    | Yes               | N/A           | N/A           | N/A                          |                |            |
| 35                | Typing, Duplicating and Photocopying facilities                              |                      |                        |                    | Yes               | N/A           | N/A           | N/A                          |                | <b>2</b>   |
| 36                | Vehicle Stand                                                                |                      |                        |                    | Yes               | 2             | 50            | N/A                          | •              | <b>2</b>   |
| 27                | Visitor's room                                                               |                      |                        |                    | Yes               | N/A           | N/A           | N/A                          | -              |            |

25. User should upload the document related to his/her College/Institute, save it and click on "Next" button.

उपयोगकर्ता अपने कॉलेज/संस्थान से संबंधित दस्तावेज को अपलोड करे "Save" करके, "Next" बटन पर क्लिक करे।

|                                                                                                    |                                                                                                    | ~                                                         |                                                                                                    |                                                |                                                                                                    |                                          |
|----------------------------------------------------------------------------------------------------|----------------------------------------------------------------------------------------------------|-----------------------------------------------------------|----------------------------------------------------------------------------------------------------|------------------------------------------------|----------------------------------------------------------------------------------------------------|------------------------------------------|
|                                                                                                    | ✓ Course Details ✓ Land                                                                                                    | Information     Ruild                                     | Other Infrastructure     Section                                                                                                    | ✓ Required Document                            | Staff Details     Department Wise Infrastructure                                                                                                    |                                          |
| Required D                                                                                                    | locuments                                                                                                    |                                                           | ,                                                                                                    |                                                |                                                                                                    |                                          |
| Fully filled pre                                                                                               | scribed application form along with application fee.*                                                                                                    |                                                           | Attested copy of the registration of the applicant institution/society/trust/                                                                                                    | company.*                                      | Attested copy of the Constitution of the Institute. *                                                                                                    |                                          |
| Choose file                                                                                                    | 7180general instruction 2025-26.pdf                                                                                                    |                                                           | Choose file 4340general instruction 2025-26.pdf                                                                                                    |                                                | Choose file 9928general instruction 2025-26.pdf                                                                                                    | ۲                                        |
| The applicant<br>(MSVE) 2016 a                                                                                 | institute must comply with the Minimum Standards of Veterinar<br>and the Veterinary Colleges and Certificate issued by the Sub-Di                                                                         | / Education Regulations<br>isional Officer/Tehsildar      | Certified/attested copy of the photographs, designations held, addresses<br>members of the Executive/Board of Directors of the organization from the                                                                                  | and signatures of all the concerned Tehsildar. | Map of the land identified for the proposed institution, trace (Khasra Plan) is<br>officer, attached map showing geo tagging, photographs showing the situat | sued by the authorized on of the spot. * |
| regarding the<br>Recognition a                                                                                 | ownersnip of encroachment-free land as per the provisions con<br>nd Withdrawal of Veterinary Qualifications Rules, 2017 and othe                                                                          | tained in the Procedure for<br>prevalent rules.*          | Choose file 4602general instruction 2025-26.pdf                                                                                                    | • 8                                            | Choose file 4245general instruction 2025-26.pdf                                                                                                    | ۲                                        |
| Choose file                                                                                                    | 4589general instruction 2025-26.pdf                                                                                                    |                                                           |                                                                                                    |                                                |                                                                                                    |                                          |
| Statement of I                                                                                                 | atest fund position with the institution along with attested copy                                                                                                    | of FDR and relevant bank                                  | Attested copy of the audit report of the last 03 years of the institution.                                                                                                    |                                                | Certified copy of Income Tax Returns for last 03 years.*                                                                                                    |                                          |
| statement for                                                                                                  | minimum working capital. *                                                                                                    |                                                           | Choose file 7360general instruction 2025-26.pdf                                                                                                    | . 8                                            | Choose file 6785general instruction 2025-26.pdf                                                                                                    | ۲                                        |
| recognition of<br>college as per                                                                               | f qualifications and withdrawal of recognition - Declaration/affid<br>the provisions contained in the Rules, 2017 (non-judicial applic<br>en. *                                                           | avit related to running the<br>ition of amount Rs. 500/-) | name of the institution not being disputed. *<br>Choose file 6127general instruction 2025-26.pdf                                                                                                    |                                                | Choose file 9951general instruction 2025-26.pdf                                                                                                    | ۲                                        |
| on stamp pap                                                                                                   | 6901general instruction 2025-26.pdf                                                                                                    | . 8                                                       |                                                                                                    |                                                |                                                                                                    |                                          |
| Choose file                                                                                                    | st Report *                                                                                                    |                                                           | last three years of the Management Committee finances Report *                                                                                                    |                                                | Receipt and Payment account *                                                                                                    |                                          |
| Choose file<br>Detailed Proie                                                                                  |                                                                                                    |                                                           | Choose file 5310 general instruction 2025-26 pdf                                                                                                    | . 8                                            | Choose file 2401general instruction 2025-26.pdf                                                                                                    | ۲                                        |
| Choose file<br>Detailed Proje<br>Choose file                                                                   | 4177general instruction 2025-26.pdf                                                                                                    | • 8                                                       | endere me antigeneren non oonen even enpor                                                                                                    |                                                |                                                                                                    |                                          |
| Choose file<br>Detailed Proje<br>Choose file<br>Income and E                                                   | 4177general instruction 2025-26.pdf<br>xpenditure account *                                                                                                    | • 8                                                       | Duly certified Balance Sheet by Charted Accountant *                                                                                                    |                                                | Copy of Bank Statement *                                                                                                    |                                          |
| Choose file<br>Detailed Proje<br>Choose file<br>Income and El<br>Choose file                                   | 4177general instruction 2025-26.pdf<br>ipenditure account "<br>6419general instruction 2025-26.pdf                                                                                                    | • =                                                       | Duly certified Balance Sheet by Charted Accountant * Choose file 4668general instruction 2025-26.pdf                                                                                                    | . 8                                            | Copy of Bank Statement *<br>Choose file 5032general instruction 2025-26.pdf                                                                                  | ۲                                        |
| Choose file<br>Detailed Proje<br>Choose file<br>Income and En<br>Choose file<br>Certificate for                | 4177general instruction 2025-26.pdf<br>ipenditure account *<br>6419general instruction 2025-26.pdf<br>income Tax deduction at source along with Form 16 issued by th                                      |                                                           | Duly certified Balance Sheet by Charted Accountant *<br>Choose file 4668general instruction 2025-26.pdf<br>Statement of EPF deduction along with proof of deposit in respect of all re                                                | gular employees *                              | Copy of Bank Statement * Choose file 5032general instruction 2025-26.pdf                                                                                     | ۲                                        |
| Choose file<br>Detailed Proje<br>Choose file<br>Income and El<br>Choose file<br>Certificate for<br>Choose file | 4177general instruction 2025-26.pdf<br>upenditure account *<br>6419general instruction 2025-26.pdf<br>Income Tax deduction at source along with Form 16 issued by tt<br>2767NOC Nurising formorignial.pdf |                                                           | Duly certified Balance Sheet by Charted Accountant *<br>Choose Bie 4665general instruction 2025-25 pdf<br>Statement of EPP deduction along with proof of deposit in respect of all re<br>Choose Bie 4845NOC Nurising formorignial.pdf | gular employees "                              | Copy of Bank Statement * Choose file \$3032general instruction 2025-26.pdf                                                                                   | ۲                                        |
| Choose file<br>Detailed Proje<br>Choose file<br>Income and E<br>Choose file<br>Certificate for<br>Choose file  | 4177general instruction 2025-26.pdf<br>persitibus eccount *<br>6415general instruction 2025-26.pdf<br>Income Tax deduction at Jource along with Form 16 issued by th<br>216TN/OC Nutring formoriginal.pdf | e employer*                                               | Duly certified Balance Sheet by Charted Accountent *<br>Choose Ne 4463general instruction 2025-265.pdf<br>Choose Ne 4463general instruction 2025-265.pdf<br>Choose Ne 4463NUCC Nuring formoriginal.pdf                                | gular employees *                              | Copy of Bank Satement * Choose file 5082general instruction 2025-26.pdf                                                                                      | ۲                                        |

26. Users will upload their department wise teaching and non teaching staff details and documents, click on "Save" and "Next".

उपयोगकर्ता अपने डिपार्टमेंट वाइज स्टाफ की टीचिंग और नॉन टीचिंग स्टाफ की डिटेल और दस्तावेज़ अपलोड करेंगे, "Save" करें और "Next" पर क्लिक करें।

| Staff Details                               |                                                                           |          |                                                 |                                   |  |  |
|---------------------------------------------|---------------------------------------------------------------------------|----------|-------------------------------------------------|-----------------------------------|--|--|
| ielect Type : O Teaching O Non Teaching     | Department *Select                                                        |          | NET Qualified? *                                |                                   |  |  |
| tate Veterinary Council Registration No.2 * | Select                                                                    |          | Statement of salary paid to the teachers and em | polowers including bank statement |  |  |
| Select                                      | VETERINARY ANATOMY                                                        |          | Choose file No File Choosen                     |                                   |  |  |
| lame of Person *                            | VETERINARY PHYSIOLOGY and BIOCHEMISTRY<br>LIVESTOCK PRODUCTION MANAGEMENT |          | Mobile No. *                                    |                                   |  |  |
| imai                                        | VETERINARY MICROBIOLOGY                                                   |          | Profile Photo *                                 |                                   |  |  |
|                                             | ANIMAL GENETICS AND BREEDING                                              |          | Choose file No File Choosen                     |                                   |  |  |
| tighest Qualification *                     | ANIMAL NUTRITION                                                          |          | Aadhaar Number *                                |                                   |  |  |
| Select                                      | VETERINARY PHARMACOLOGY & TOXICOLOGY                                      |          |                                                 |                                   |  |  |
| NN Number                                   | VETERINARY PUBLIC HEALTH & EPIDEMIOLOGY<br>VETERINARY PARASITOLOGY        |          | Date Of Birth *<br>dd-mm-yyyy                   |                                   |  |  |
| Date Of Appointment *                       | ANIMAL HUSBANDRY EXTENSION                                                |          | Total Number of Experience (Year) *             |                                   |  |  |
| dd-mm-yyyy                                  | VETERINARY SURGERY & RADIOLOGY                                            |          |                                                 |                                   |  |  |
| xperience Certificate *                     | VETERINARY MEDICINE                                                       |          | Staff Status *:                                 |                                   |  |  |
| Choose file No File Choosen                 | VETERINARY GYNAECOLOGY & OBSTETRICS                                       |          | Permanent      Temporary                        |                                   |  |  |
| ∉ Deduction :<br>) Yes: ○ No                | LIVESTOCK FARM COMPLEX (LFC)<br>VETERINARY CLINICAL COMPLEX (VCC)         |          |                                                 |                                   |  |  |
| Add Educational Qualification Details       |                                                                           |          |                                                 |                                   |  |  |
| Qualification * Stream/ Subject *           | University/ Board/ Institution * Passir                                   | g year * | Marks In Percentage/Grade *                     | Upload Document                   |  |  |
| Select                                      | Se                                                                        | lect     |                                                 | Choose file No File Choosen       |  |  |
|                                             |                                                                           |          |                                                 | + AC                              |  |  |
|                                             |                                                                           |          |                                                 |                                   |  |  |

27. Users will be able to save the infrastructure details of their 17 departments by clicking on the "+" icon in front of each department, filling in the department details and then clicking on the "save" button. उपयोगकर्ता अपने 17 डिपार्टमेंट कि इंफ्रास्टक्टर की डिटेल एक एक डिपार्टमेंट के सामने "+" आइकॉन पर क्लिक करके डिपार्टमेंट की डिटेल्स भर के "save" बटन पर click करके सेव कर पाएंगे।

|                         |                         | •                                    |                                        |                       |                              |                                       |                                   |                                                    |         |             |
|-------------------------|-------------------------|--------------------------------------|----------------------------------------|-----------------------|------------------------------|---------------------------------------|-----------------------------------|----------------------------------------------------|---------|-------------|
| (*) mark are mandator   | y                       | <ul> <li>Land information</li> </ul> | <ul> <li>Building Documents</li> </ul> | • Other Infrastucture | <ul> <li>Facility</li> </ul> | <ul> <li>Required Document</li> </ul> | <ul> <li>starr Details</li> </ul> | <ul> <li>Department wise intrastructure</li> </ul> | Geo rag |             |
| 1. I VETERINARY ANATO   | MV -                    |                                      |                                        |                       |                              |                                       |                                   |                                                    |         | -           |
| Chamber of HOD*         |                         |                                      |                                        |                       |                              |                                       |                                   |                                                    |         | sq.ft       |
| Dissection hall with a  | ittached embalming room |                                      |                                        |                       |                              |                                       |                                   |                                                    |         | sq.ft       |
| Histology & Embryo      | ogy lab*                |                                      |                                        |                       |                              |                                       |                                   |                                                    |         | sq.ft       |
| Museum <sup>*</sup>     |                         |                                      |                                        |                       |                              |                                       |                                   |                                                    |         | sq.ft       |
| Office for the each to  | aching staff*           |                                      |                                        |                       |                              |                                       |                                   |                                                    |         | sq.ft       |
| Office of the departr   | nent*                   |                                      |                                        |                       |                              |                                       |                                   |                                                    |         | sq.ft       |
| Osteology and Arthr     | ology lab*              |                                      |                                        |                       |                              |                                       |                                   |                                                    |         | sq.ft       |
| Store*                  |                         |                                      |                                        |                       |                              |                                       |                                   |                                                    |         | sq.ft       |
| Equipments - Appen      | dix ~ B-T*              |                                      |                                        |                       |                              |                                       | Choose file No Fil                | e Choosen                                          |         |             |
|                         |                         |                                      |                                        |                       |                              |                                       | (Download Equipment               | s - Appendix - B-1)                                |         |             |
|                         |                         |                                      |                                        |                       |                              |                                       |                                   |                                                    |         | Save Cancel |
| 2.                      | DLOGY and BIOCHEMISTR   | ¥ *                                  |                                        |                       |                              |                                       |                                   |                                                    | -       | -> •        |
| 3. ILIVESTOCK PRODUC    | TION MANAGEMENT         |                                      |                                        |                       |                              |                                       |                                   |                                                    |         | +           |
| 4. III VETERINARY MICRO | BIOLOGY                 |                                      |                                        |                       |                              |                                       |                                   |                                                    |         | +           |
| 5. TVETERINARY PATHO    | LOGY                    |                                      |                                        |                       |                              |                                       |                                   |                                                    |         | +           |

28. Users will geo tag their college through mobile whose user manual is made available on the landing page of NOC, after that the photo will be visible here.

उपयोगकर्ता अपने कॉलेज की Geo tag मोबाइल के माध्य्म से करेंगे जिसका यूजर मैन्युअल NOC के लैंडिंग पेज पर उपलब्ध कराया गया है तत्पश्चात वो फोटो यहां दिखाई देगी।

|                      | (ann ma)                            |                                            |                            |                      |                                | Sector Scheduler - Abbigation o |
|----------------------|-------------------------------------|--------------------------------------------|----------------------------|----------------------|--------------------------------|---------------------------------|
|                      | ✓ Course Details ✓ Land Information | Building Documents     Other Infrastucture | Facility     Required Docu | ment • Staff Details | Department Wise Infrastructure | Geo Tag                         |
| 🖩 Geo Tagging Status | s Details                           |                                            |                            |                      |                                |                                 |
| r.No.                | Geo Tagging Type                    | Geo Tagging Status                         | Latitude                   | Longitude            | Image 1                        | Image 2                         |
|                      | College                             | false                                      |                            |                      | Rimage 1                       | Rimage 2                        |
|                      | College 2                           | false                                      |                            |                      | Rimage 1                       | Dimage 2                        |
|                      | Hospital                            | false                                      |                            |                      | Dimage 1                       | Dimage 2                        |

29. After completing the application details in all the tabs, the user should click on the "Save Draft" button.

उपयोगकर्ता एप्लीकेशन की डिटेल्स सारी टैब में कम्पलीट करने पर "Save Draft"बटन पर क्लिक करे।

| pplication Details (Mah      | araja College)              |               |                                                                                                    |               |                 |              |          | _      | Save Draf         | Applicatio  | n > Applicatio |
|------------------------------|-----------------------------|---------------|----------------------------------------------------------------------------------------------------|---------------|-----------------|--------------|----------|--------|-------------------|-------------|----------------|
| ▼ Animal Details             |                             |               |                                                                                                    |               |                 |              |          |        |                   |             |                |
| Select Animal                |                             | Enter         | Animal Count*                                                                                         |               |                 |              |          |        |                   |             |                |
| Select Animal                |                             | ~ 0           |                                                                                                    | + Add         |                 |              |          |        |                   |             |                |
| ▼ Sanstha Bhavan (animal I   | Hospital (Diploma Institute | By operated)] |                                                                                                    |               |                 |              |          |        |                   |             |                |
| Select Room Type *           |                             | No. o         | f Rooms*                                                                                              | Width (In Fee | et)*            |              |          | Lengt  | th (In Feet)*     |             |                |
| Select                       |                             | ~             |                                                                                                    |               |                 |              |          |        |                   |             |                |
|                              |                             |               |                                                                                                    |               |                 |              |          |        |                   |             | + Add          |
|                              |                             |               |                                                                                                    |               |                 |              |          |        |                   |             | Save           |
| III Veterinary Hospital Data | List                        |               |                                                                                                    |               |                 |              |          | 2      | Ca Searce         | th Here     |                |
| Sr. No Hospital Name         | Distance From Institute     | Rural Urban   | Address                                                                                               | ContactNo     | Email           | Person Field | Relation | Remark | Authorized Person | File Upload | Action         |
| 1 Maharaja hospitai          | 5                           | Urban         | valshall nagar, near police station, city, Jaipur Greater,<br>Jaipur, Jaipur, Jaipur Division, 331803 | 9563524502    | swati@gmail.com | No           | owner    | yes    | swati             | ٠           |                |

30. User Click on "Proceed to NOC" button.

उपयोगकर्ता "Proceed to NOC" बटन पर क्लिक करें।

| ∏Applicat | ion List |              |                         | 1 ~~         |                 |                |              |         |
|-----------|----------|--------------|-------------------------|--------------|-----------------|----------------|--------------|---------|
| Q, Search | Here     |              | Proceed To NOC          |              |                 |                |              |         |
|           |          |              |                         |              |                 |                |              |         |
| Action    | Sr. No.  | Society Name | College Application No. | College Name | Department Name | College Status | College Type | College |

31. User has to click on "Apply NOC" button.

उपयोगकर्ता " Apply NOC " बटन पर क्लिक करें।

| pply Noc     |         |                       |                         |              |                                    |                                   |                |               |                        | Entity > A             |
|--------------|---------|-----------------------|-------------------------|--------------|------------------------------------|-----------------------------------|----------------|---------------|------------------------|------------------------|
| Noc Colleg   | e List  |                       |                         |              |                                    |                                   |                |               |                        |                        |
| Q, Search He | ere     |                       |                         |              |                                    |                                   |                |               |                        |                        |
| Action       | Sr. No. | Society Name          | College Application No. | College Code | College Name                       | Department Name                   | College Status | College Type  | College Medium         | University Name        |
| Apply Noc    | 1       | advgf    NAresh kumar | 2023-2024/4512          | DSF54564D    | Amity College                      | Department Of Technical Education | Existing       | Co-ed College | English                | Jaipur UnivertCity     |
| Apply Noc    | 2       | advgf    NAresh kumar | 2023-2024/4517          | 0161         | Jaipur College of Animal Husbandry | Animal Husbandry                  | Existing       | General Co-ed | Both (Hindi & English) | Rajasthan University   |
| Apply Noc    | 3       | advgf    NAresh kumar | 2023-2024/4546          |              | Testttt                            | College Education                 | Existing       | General Co-ed | Both (Hindi & English) | University of Rajastha |
| Apply Noc    | 4       | advgf    NAresh kumar | 2023-2024/4556          | 15242        | LNCT College                       | College Education                 | Existing       | General Co-ed | Both (Hindi & English) | University of Rajastha |
| Apply Noc    | 5       | advgf    NAresh kumar | 2023-2024/4557          | 11232        | Hindu College                      | College Education                 | Existing       | General Co-ed | Both (Hindi & English) | University of Rajastha |
| Apply Noc    | 6       | advgf    NAresh kumar | 2023-2024/4558          | 1299         | Kirori Mai College                 | College Education                 | Existing       | General Co-ed | Both (Hindi & English) | University of Rajasthi |
| Apply Noc    | 7       | advgf    NAresh kumar | 2023-2024/4567          | 54732        | Maharaja College                   | College Education                 | Existing       | General Co-ed | Both (Hindi & English) | University of Rajasthi |
| Apply Noc    | 8       | advof II NAresh kumar | 2023-2024/4574          | 54732        | Maharaja College                   | Animal Husbandry                  | New            | General Co-ed | Both (Hindi & English) | Rajasthan University   |

32. After user clicks on NOC field, tick mark on terms and conditions and click "Apply NOC" button.

उपयोगकर्ता NOC फ़ील्ड पर क्लिक करने के बाद, नियम और शर्तों पर टिक मार्क करें और "Apply NOC" बटनपर क्लिक करें।

|                              | Helpdesk : 🛄 +91-90015 47555 🖂 support.rajnoc@rajasthan.gov.in                                                                                                | Role College | ~              | 🚨 око      |
|------------------------------|----------------------------------------------------------------------------------------------------|--------------|----------------|------------|
| Apply Noc                    |                                                                                                    |              |                | Entity >   |
|                              |                                                                                                    |              |                | -          |
|                              |                                                                                                    |              |                |            |
| College/Institute Name*      | A section of the sector of the                                                                                                    |              |                |            |
| Maharaja College             |                                                                                                    |              |                |            |
| Application Apply For        |                                                                                                    |              |                |            |
| Registration Fee (Rs.5000    | 000.00) (Non Refundable)                                                                                                    |              |                |            |
|                              |                                                                                                    |              |                |            |
| 🔽 la cept terms & conditio   | ins.                                                                                                    |              |                |            |
| <u> </u>                     |                                                                                                    |              |                |            |
| Disclaimer:                  |                                                                                                    |              |                |            |
| 1. Submit your application   | with appropriate option like- new course, new subject, thoc, phoc.                                                                                            |              |                |            |
| 2. Once the application is a | submitted you have to print challan or download.                                                                                                    |              |                |            |
| 4. Note: here only those su  | bio you need to opload proof or payment (receipt) front applied hoc, <u>opload Reciept</u><br>Jbjects or courses will be visible for which draft is complete. |              |                |            |
|                              |                                                                                                    |              |                |            |
|                              |                                                                                                    |              |                |            |
|                              |                                                                                                    |              | Apply Noc Rese | Preview An |

33. If you want to preview your application, click on the "Preview Application" button.

यदि आप अपने आवेदन का पूर्वावलोकन करना चाहते हैं, तो " Preview Application" बटन पर क्लिक करें।

| •                                                                                                    | Helpdesk : 🛄 +91-90015 47555                                                                                                    | support.rajnoc@rajasthan.gov.in                           | Role | College | ~ | DKDEVIT23 •         |
|----------------------------------------------------------------------------------------------------|----------------------------------------------------------------------------------------------------|-----------------------------------------------------------|------|---------|---|---------------------|
| Apply Noc                                                                                                    |                                                                                                    |                                                           |      |         |   | Entity > Apply No   |
|                                                                                                    |                                                                                                    |                                                           |      |         |   | <b>€</b> Back       |
| College/Institute Name*                                                                                                    |                                                                                                    |                                                           |      |         |   |                     |
| Maharaja College                                                                                                    | ~                                                                                                    | Application Type *     NOC                                |      |         |   |                     |
| Application Apply For<br>Registration Fee (Rs.500000.00) (Non Re<br>l accept terms & conditions.                                                                                                    | fundable)                                                                                                    |                                                           |      |         |   |                     |
| Disclaimer:                                                                                                    |                                                                                                    |                                                           |      |         |   |                     |
| <ol> <li>Submit your application with appropriat</li> <li>Once the application is submitted you h</li> <li>Once you did the payment you need to</li> <li>Note: here only those subjects or course</li> </ol> | te option like- new course, new subject,<br>have to print chailan or download.<br>upload proof of payment (receipt) fron<br>es will be visible for which draft is comp | tnoc, pnoc.<br>applied noc, <u>Upload Reciept</u><br>ete. |      |         |   |                     |
|                                                                                                    |                                                                                                    |                                                           |      |         |   | Preview Application |
|                                                                                                    |                                                                                                    |                                                           |      |         |   |                     |

34. Now click on "Apply NOC Details" to apply NOC.

| राजस्थान सरकार<br>Raj NOC Management System (Raj NOC) |         | Helpdesk :            | +91-90015 47     | 555 🖂 support.raj | jnoc@rajastha  | n.gov.in      | Role                   | College 🗸                                                 |              |
|-------------------------------------------------------|---------|-----------------------|------------------|-------------------|----------------|---------------|------------------------|-----------------------------------------------------------|--------------|
| Dashboard                                             |         |                       |                  |                   |                |               |                        |                                                           |              |
| College                                               |         |                       |                  |                   |                |               |                        |                                                           |              |
| > Legal Entity                                        |         |                       |                  |                   |                |               |                        |                                                           |              |
| > Add New Collage                                     | Sr. No. | Society Name          | College Name     | Department Name   | College Status | College Type  | College Medium         | University Name                                           | Colleg       |
| > College Details                                     | 1       | advgf    NÅresh kumar | Maharaja College | Animal Husbandry  | New            | General Co-ed | Both (Hindi & English) | Rajasthan University of Veterinary and Animal Sciences, E | ikaner 94144 |
| College Management Society                            |         |                       |                  |                   |                |               |                        |                                                           |              |
| > Entity Details                                      |         |                       |                  |                   |                |               |                        |                                                           |              |
| > Apply NOC                                           |         |                       |                  |                   |                |               |                        |                                                           |              |
| Apply Noc Details                                     | -       |                       |                  |                   |                |               |                        |                                                           |              |
| > Staff Attendence                                    | -       |                       |                  |                   |                |               |                        |                                                           |              |
| > Staff Attendence Report                             |         |                       |                  |                   |                |               |                        |                                                           |              |
| A Draft Applications v                                |         |                       |                  |                   |                |               |                        |                                                           |              |

अब NOCके लिए आवेदन करने हेतु "Apply NOC Details" पर क्लिक करें।

35. If you want to see a preview of the application, click "Preview Application".

यदि आप एप्लिकेशन का पूर्वावलोकन देखना चाहते हैं, तो "Preview Application"बटन पर क्लिक करें।

|         | Anniu Nac Dataila   |         | Helpdesk :            | 91-90015 475     | i55 🖂 support.ra | jnoc@rajastha  | n.gov.in      | Role                   | College                                                        | En        |
|---------|---------------------|---------|-----------------------|------------------|------------------|----------------|---------------|------------------------|----------------------------------------------------------------|-----------|
| 8       | Apply Noc Details   |         |                       |                  |                  |                |               |                        |                                                                | 0         |
|         | Q Search Here       |         |                       |                  |                  |                |               |                        |                                                                |           |
| 4       | Action              | Sr. No. | Society Name          | College Name     | Department Name  | College Status | College Type  | College Medium         | University Name                                                | College   |
| <b></b> | View Apply Details  | 1       | advgf    NAresh kumar | Maharaja College | Animal Husbandry | New            | General Co-ed | Both (Hindi & English) | Rajasthan University of Veterinary and Animal Sciences, Bikane | r 9414416 |
|         | Preview Application | <       |                       |                  |                  |                |               |                        |                                                                |           |
|         | Payment             |         |                       |                  |                  |                |               |                        |                                                                |           |
|         |                     |         |                       |                  |                  |                |               |                        |                                                                | -         |
|         |                     |         |                       |                  |                  |                |               |                        |                                                                |           |

36. If the user wants to download his/her application he/she can do so by clicking on the "Download PDF" button on the preview page.

यदि उपयोगकर्ता अपना एप्लीकेशन डाउनलोड करना चाहता है तो वह Preview वाले पेज पर "Download PDF" बटन पर क्लिक करके कर सकता है।

|                                                                                                  |                                  |                                  | Download PDF |
|--------------------------------------------------------------------------------------------------|----------------------------------|----------------------------------|--------------|
| Application Deficiency                                                                           |                                  |                                  |              |
| Add Minimum 15 College Management Committee Members.<br>Enter All Class Wise No of Room Details. |                                  |                                  |              |
| III Legal Entity                                                                                 |                                  |                                  |              |
| 🖽 Legal Entity                                                                                   |                                  |                                  |              |
| Legal Entity :                                                                                   | SSOID :                          |                                  |              |
| Society                                                                                          | DKDEVIT23                        |                                  |              |
| Registration No :                                                                                | President Mobile Number :        | President Email ID :             |              |
| 709/JAIPUR/2000-2001                                                                             | 9414074302                       | sesomugiriscollege@gmail.com     |              |
| Name :                                                                                           | Present Status :                 | State :                          |              |
| SESOMU EDUCATION SOCIETY                                                                         | Active                           | Rajasthan                        |              |
| District :                                                                                       | Act (Which Act You Registered) : | Act (Which Act You Registered) : |              |
| Bikaner                                                                                          | Other                            |                                  |              |
| Date Of Registration :                                                                           |                                  |                                  |              |
| 05-01-2001                                                                                       |                                  |                                  |              |
| Date of Election of Present Management Committee :                                               | Registered Address :             | Pincode :                        |              |
| 27-06-2020                                                                                       | JAIPUR                           | 0                                |              |

37. User can click on " payment" button to make payment for the application.

उपयोगकर्ता एप्लीकेशन का भुगतान करने के लिए "payment" बटन पर क्लिक करें ।

| Q. Search Here       Sr. No.       Society Name       College Name       Department Name       College Status       College Type       College Mate         View Apply Details       1       4258963214552 [] Mr Sunil Soni       test on live AH       Animal Husbandry       New       General Co-ed       Both (Hin         Preview Apply Details       1       4258963214552 [] Mr Sunil Soni       test on live AH       Animal Husbandry       New       General Co-ed       Both (Hin         View Apply Details       2       4258963214552 [] Mr Sunil Soni       Mahadevi College       Animal Husbandry       New       General Co-ed       Hindi         View Apply Details       2       4258963214552 [] Mr Sunil Soni       Mahadevi College       Animal Husbandry       New       General Co-ed       Hindi         Preview Application       2       4258963214552 [] Mr Sunil Soni       Mahadevi College       Animal Husbandry       New       General Co-ed       Hindi         Preview Application       2       4258963214552 [] Mr Sunil Soni       Mahadevi College       Animal Husbandry       New       General Co-ed       Hindi                                                                                                    | Apply Noc List      |         |                                |                  |                  |                |               |               |
|----------------------------------------------------------------------------------------------------|---------------------|---------|--------------------------------|------------------|------------------|----------------|---------------|---------------|
| ActionSr. No.Society NameCollege NameDepartment NameCollege StatusCollege TypeCollege MapeView Apply Details14258963214552    Mr Sunil Sonitest on live AHAnimal HusbandryNewGeneral Co-edBoth (HinPreview Apply Details14258963214552    Mr Sunil Sonitest on live AHAnimal HusbandryNewGeneral Co-edBoth (HinPayment HistoryFinal Submit24258963214552    Mr Sunil SoniMahadevi CollegeAnimal HusbandryNewGeneral Co-edHindiView Apply Details24258963214552    Mr Sunil SoniMahadevi CollegeAnimal HusbandryNewGeneral Co-edHindiPreview Application24258963214552    Mr Sunil SoniMahadevi CollegeAnimal HusbandryNewGeneral Co-edHindi                                                                                                    | Q Search Here       |         |                                |                  |                  |                |               |               |
| View Apply Details       1       4258963214552    Mr Sunil Soni       test on live AH       Animal Husbandry       New       General Co-ed       Both (Hinther March 1996)         Preview Apply Details       2       4258963214552    Mr Sunil Soni       Mahadevi College       Animal Husbandry       New       General Co-ed       Both (Hinther March 1996)         View Apply Details       2       4258963214552    Mr Sunil Soni       Mahadevi College       Animal Husbandry       New       General Co-ed       Hindi         Preview Application       Preview Application       2       4258963214552    Mr Sunil Soni       Mahadevi College       Animal Husbandry       New       General Co-ed       Hindi                                                                                                    | Action              | Sr. No. | Society Name                   | College Name     | Department Name  | College Status | College Type  | College Med   |
| Preview Application     Payment History       Final Submit     2       View Apply Details     2       Preview Application     4258963214552    Mr Sunil Soni       Mahadevi College     Animal Husbandry       New     General Co-ed       Hindi                                                                                                    | View Apply Details  | 1       | 4258963214552    Mr Sunil Soni | test on live AH  | Animal Husbandry | New            | General Co-ed | Both (Hindi a |
| Payment History       Final Submit       View Apply Details       Preview Application         Delete                                                                                                    | Preview Application |         |                                |                  |                  |                |               |               |
| Prinal Submit     2     4258963214552    Mr Sunil Soni     Mahadevi College     Animal Husbandry     New     General Co-ed     Hindi       Preview Application     Delete     Preview Application     Preview Application     Pre | Payment History     |         |                                |                  |                  |                |               |               |
| View Apply Details         2         4258963214552    Mr Sunil Soni         Mahadevi College         Animal Husbandry         New         General Co-ed         Hindi           Preview Application         Delete                                                                                                    | Final Submit        |         |                                |                  |                  |                |               |               |
| Preview Application                                                                                                    | View Apply Details  | 2       | 4258963214552    Mr Sunil Soni | Mahadevi College | Animal Husbandry | New            | General Co-ed | Hindi         |
| Delete                                                                                                    | Preview Application |         |                                |                  |                  |                |               |               |
| ( D' Chette )                                                                                                    | Delete              |         |                                |                  |                  |                |               |               |

38. User has to click on "Make payment" button.

उपयोगकर्ता "Make payment"बटनपर क्लिक करें।

| Heindesk - II +91-90015-47<br>Apply Noc Application for                    | 555. 🖂 sunnort rainor@raiasthan dov.in | Role   College 🗙          |       |
|----------------------------------------------------------------------------|----------------------------------------|---------------------------|-------|
| College : Maharaja College<br>Your Apply Noc Application Charges for follo | Application Type : NOC wings :         | Total fee Amount : 500000 |       |
| Registration Fee (Rs.500000.00) (Non Refund<br>500000                      | able) :                                |                           |       |
|                                                                            |                                        | Make Payment              | kaner |
|                                                                            |                                        |                           |       |

39. User has to click on "CONTINUE" button.

उपयोगकर्ता "CONTINUE" बटनपर क्लिक करें।

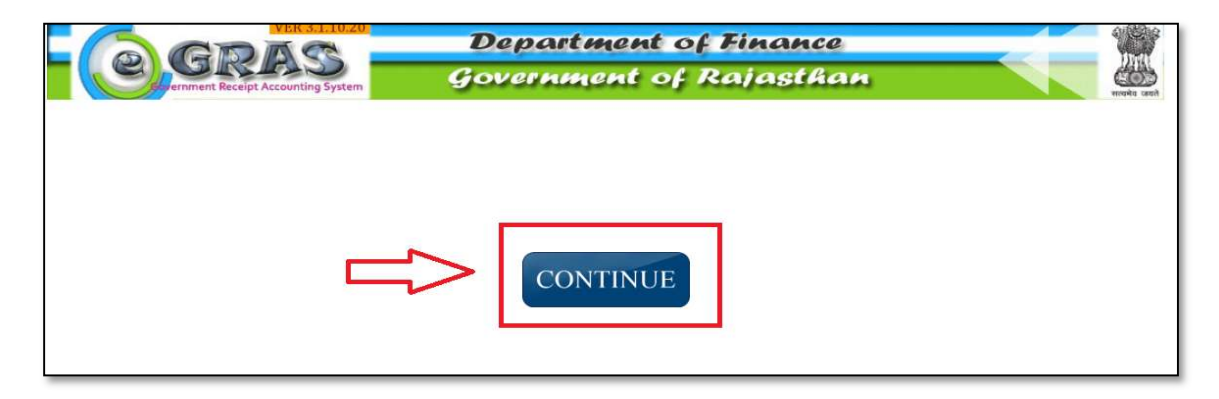

40. Here the user is given Three options for payment - payment can be made through any of these mediums.

उपयोगकर्ता को पेमेंट के लिए यहाँ तीन ऑप्शन दिए गए है - इनमे से किसी भी माध्यम से पेमेंट कर सकते है ।

| Ce, GRAS                              | Department of Finance               |                |
|---------------------------------------|-------------------------------------|----------------|
| Payment Details                       | generalization of restauristication | सत्वमेव उक्तते |
| NetBanking Select                     | Bank 🗸                              |                |
| Payment Gateway/<br>Credit/Debit Card | Proceed                             |                |
| UPI                                   |                                     |                |
|                                       |                                     |                |

(a). After selecting Payment gateway/Credit/Debit Card in the Payment option, click on the "proceed" button.

Payment ऑप्शन में Payment gateway/Credit/Debit Card सेलेक्ट करने पर "proceed" बटन पर click करेंगे।

|                                       | Departi                         | ment of Finance                                                                                        |                                                                       |
|---------------------------------------|---------------------------------|----------------------------------------------------------------------------------------------------|-----------------------------------------------------------------------|
| ernment Receipt Acco                  | Governm                         | ent of Rajasthan                                                                                       | energia card                                                          |
| Payment Details                       |                                 |                                                                                                    |                                                                       |
| NetBanking                            | PNB GateWay(Credit/Debit Cards) | PNB Gateway Charges Appli                                                                              | icable:                                                               |
| Payment Gateway/<br>Credit/Debit Card | Proceed                         | Net Banking: Nil<br>Credit Card: 0.90% +ST of tr<br>Debit Card: 0.75% +ST of tr                        | ansaction amount<br>ansaction amount                                  |
| UPI                                   |                                 | EPAY Charges Applicable:                                                                               |                                                                       |
|                                       |                                 | Net Banking: Rs 5 per transat<br>banks<br>Credit Card: 0.90% +ST of tr<br>Debit Card: 0.75% +ST of tra | ction except SBI & associated<br>ansaction amount<br>ansaction amount |

Users will click on the "continue" button after checking their details here.

उपयोगकर्ता यहाँ अपनी डिटेल चेक करने के बाद "continue" बटन पर click करेंगे।

|                                                      | VER 3.1.10.2           | Departi                      | ment of Financ                           | e                              |
|------------------------------------------------------|------------------------|------------------------------|------------------------------------------|--------------------------------|
|                                                      | Governmen Governmen    |                              |                                          | an                             |
| elcome : Guest E                                     | ate : 02-07-2024       | 12:45:41                     |                                          | Log                            |
|                                                      |                        | E-CF<br>Governmen            | HALLAN<br>It of Rajasthan                |                                |
| GRN :- 91375168                                      |                        |                              |                                          |                                |
| Department                                           | Animal Husbandry       | Department                   | P                                        | ayee Details                   |
| Type Of Payment                                      | Online                 |                              | TIN/Actt.No./VehicleNo./Taxid(If<br>Any) | 5044                           |
| Office Name                                          | Directorate Anima      | Husbandry, Rajasthan, Jaipur | PAN No.(If Applicable)                   |                                |
| Location                                             | JAIPUR (SECTT.)        |                              | Full Name                                | Mahadevi College               |
| Year (Period)                                        | 02/07/2024 -To- 02     | /07/2025                     | Address                                  | Jaipur                         |
| SNo. Budget Head                                     | /Purpose               | Amount in Rs.                | Town/City/District                       | Jaipur                         |
| 1 0403-00-501-02-0<br>डिप्लोमा संस्थानों से प्राप्ति | ) 1 - पशुपालन<br>तियां | 500000.00                    | PIN                                      | 321252                         |
| Deduct:Commission                                    |                        | 0.00                         | Remarks(If Any)                          | SampleRemark                   |
| Total/NetAmount                                      |                        | ₹ 500000.00                  | Five Lakh Rupees and Zero Pais           | a Only                         |
|                                                      |                        |                              | PNB GateWay(C                            | Credit/Debit Cards) 🗸 Continue |

After verifying the details the user has to give confirmation by clicking on "ok" button.

उपयोगकर्ता को detail verify करने के बाद "ok" बटन पर click करके कन्फ़र्मेशन देना होगा ।

| Velcome : Guest                          | VER 3.1 10.2<br>RASS<br>It Receipt Accounting System<br>Date : 02-07-202 | egras.rajasthan.gov.in says<br>Selected Period 02/07/2024 To<br>you have entered. Do you want to | o continue?                              |                  |
|------------------------------------------|--------------------------------------------------------------------------|--------------------------------------------------------------------------------------------------|------------------------------------------|------------------|
| Department                               | Animal Husbandr                                                          | y Department                                                                                     | Р                                        | ayee Details     |
| Type Of Payment                          | Online                                                                   |                                                                                                  | TIN/Actt.No./VehicleNo./Taxid(If<br>Any) | 5044             |
| Office Name                              | Directorate Anima                                                        | al H <mark>usbandry, R</mark> ajasthan, Jaipur                                                   | PAN No.(If Applicable)                   |                  |
| Location                                 | JAIPUR (SECTT.)                                                          |                                                                                                  | Full Name                                | Mahadevi College |
| Year (Period)                            | 02/07/2024 -To- 0                                                        | 2/07/2025                                                                                        | Address                                  | Jaipur           |
| SNo. Budget He                           | ad/Purpose                                                               | Amount in Rs.                                                                                    | Town/City/District                       | Jaipur           |
| 1 0403-00-501-0<br>डिप्लोमा संस्थानों से | 0403-00-501-02-01-पशुपालन<br>डिप्लोमा संस्थानों से प्राप्तियां 500000.00 |                                                                                                  | PIN                                      | 321252           |
| Deduct:Commission                        | T                                                                        | 0.00                                                                                             | Remarks(If Any)                          | SampleRemark     |
| Total/NetAmount                          |                                                                          | ₹ 50000.00                                                                                       | Five Lakh Rupees and Zero Pais           | a Only           |

GNR No. of the application will be Generated which has to be confirmed by clicking on the "ok" button.

एप्लीकेशन का GNR No. Generate होगा जिसे "ok" के बटन पर click करके confirm करना होगा।

| Velcome : Guest                          | MER 3.1.10.3<br>REAS<br>Int Receipt Accounting Syste<br>Date : 02-07-202 | egras.rajasthan.gov.in says<br>vour GRN Number is 91375168 |                                          |                  |
|------------------------------------------|--------------------------------------------------------------------------|------------------------------------------------------------|------------------------------------------|------------------|
| -                                        |                                                                          | Governmer                                                  | it of Rajasthan                          |                  |
| GRN :- 9137516                           | 8                                                                        |                                                            |                                          |                  |
| Department                               | Animal Husbandr                                                          | y Department                                               | Р                                        | Payee Details    |
| Type Of Payment                          | Online                                                                   |                                                            | TIN/Actt.No./VehicleNo./Taxid(If<br>Any) | 5044             |
| Office Name                              | Directorate Anima                                                        | al Husbandry, Rajasthan, Jaipur                            | PAN No.(If Applicable)                   |                  |
| Location                                 | JAIPUR (SECTT.)                                                          |                                                            | Full Name                                | Mahadevi College |
| Year (Period)                            | 02/07/2024 -To- 0                                                        | 2/07/2025                                                  | Address                                  | Jaipur           |
| SNo. Budget He                           | ead/Purpose                                                              | Amount in Rs.                                              | Town/City/District                       | Jaipur           |
| 1 0403-00-501-0<br>डिप्लोमा संस्थानों से | १२-०१-पशुपालन<br>प्राप्तियां                                             | 50000.00                                                   | PIN                                      | 321252           |
| Deduct:Commission                        |                                                                          | 0.00                                                       | Remarks(If Any)                          | SampleRemark     |
| Total/NetAmount                          |                                                                          | ₹ 50000.00                                                 | Five Lakh Rupees and Zero Pais           | sa Only          |

You will proceed further with the application by selecting your payment method.

अपना पेमेंट method सेलेक्ट करके एप्लीकेशन को आगे प्रोसीड करेंगे।

| ← → ♂ 25 api.payu.in/public | /#/a0c506c4564d691e21e7401f674e691b/paymer                                                                                   | toptions                | *                    | 0 D L L 🔺 : |
|-----------------------------|----------------------------------------------------------------------------------------------------|-------------------------|----------------------|-------------|
|                             | <ul> <li>Beck:</li> <li>Choose a wallet</li> <li>Payatie Naw</li> <li>▼500000 ●</li> <li>Transaction kil D1375168</li> </ul> | SELECT A PAYMENT OPTION |                      |             |
|                             | Payu* By proceeding, you agree to your data being proces<br>Payus Privacy Policy   Edit your Preferences                     | sed per wind thereined  | TuPay» SafaKay Tabas |             |

User will click on "Proceed" button.

उपयोगकर्ता "Proceed" बटन पर click करेंगे।

| ← Back                   | SELECT A PAYMENT OPTION               | Θ-                       |
|--------------------------|---------------------------------------|--------------------------|
| Choose a payment option  | C C C C C C C C C C C C C C C C C C C | Pay using YES PAY Wallet |
| Transaction Id: 91375168 | PAYMENT OPTIONS                       | >                        |
|                          | Cards (Credit/Debit)                  | >                        |
|                          | 🏛 Net Banking                         |                          |
|                          | Show all options                      |                          |

User will enter his/her registered mobile number and click on "Generate OTP" button.

| 🗲 Back                                                                                        | A                               | Θ-                                                                                                    |
|-----------------------------------------------------------------------------------------------|---------------------------------|----------------------------------------------------------------------------------------------------|
| Choose a wall                                                                                 | et<br>₹50962166                 | Experiencing low success rates on Wallets for amounts greater than 20000. Change We recommend you to use a different payment option for your transaction. |
| Payable Now<br>Subtotal<br>Convenience Fee (1.63%)<br>GST (18%) @<br>Transaction Id: 91375168 | ₹500000<br>₹8153.95<br>₹1467.71 | WALLETS<br>YES PAY Wallet ×<br>Mobile Number (Registered with YES PAY)<br>9460853214<br>Save my details for faster payments<br>GENERATE OTP               |

उपयोगकर्ता अपना रजिस्टर्ड मोबाइल नंबर डालेंगे और "Generate OTP" बटन पर click करेंगे।

The user's application payment has been completed successfully, a success pop up will be shown.

उपयोगकर्ता की एप्लीकेशन का payment सफलता पूर्वक हो गया हे सक्सेस का pop up शो होगा।

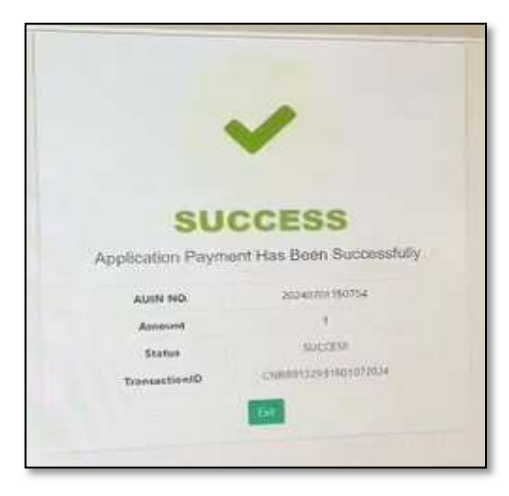

(b). After selecting Net Banking in the Payment option, click on the "proceed" button.

Payment ऑप्शन में Net Banking सेलेक्ट करने पर "proceed" बटन पर click करेंगे।

| Cocos                                               | Department of Finance                                                                                                    | 100 |
|-----------------------------------------------------|----------------------------------------------------------------------------------------------------|-----|
| ernment Receipt Accounting                          | Government of Rajasthan                                                                                                    |     |
| Payment Details                                     |                                                                                                    |     |
| NetBanking<br>Payment Gateway/<br>Credit/Debit Card | PNB GateWay(Credit/Debit Cards)          YNB Gateway Charges Applicable;        Proceed     Net Banking: Nil<br>Credit Card: 0.90% +ST of transaction amount<br>Debit Card: 0.75% +ST of transaction amount |     |
| UPI                                                 | EPAY Charges Applicable:<br>Net Banking: Rs 5 per transaction except SBI & associated<br>banks<br>Credit Card: 0.90% +ST of transaction amount<br>Debit Card: 0.75% +ST of transaction amount               |     |

Users will click on the "continue" button after checking their details here.

उपयोगकर्ता यहाँ अपनी डिटेल चेक करने के बाद "continue" बटन पर click करेंगे।

| elcome : Guest                                  | Receipt Accounting Syste | Departo<br>Governme<br>24 12:45:41 | ment of Financ<br>ent of Rajastk         |                                |
|-------------------------------------------------|--------------------------|------------------------------------|------------------------------------------|--------------------------------|
|                                                 |                          | E-Cl<br>Governmen                  | HALLAN<br>at of Rajasthan                |                                |
| GRN :- 91375168                                 |                          |                                    |                                          |                                |
| Department                                      | Animal Husbandı          | y Department                       | P                                        | Payee Details                  |
| Type Of Payment                                 | Online                   |                                    | TIN/Actt.No./VehicleNo./Taxid(If<br>Any) | 5044                           |
| Office Name                                     | Directorate Anim         | al Husbandry, Rajasthan, Jaipur    | PAN No.(If Applicable)                   |                                |
| Location                                        | JAIPUR (SECTT.)          |                                    | Full Name                                | Mahadevi College               |
| Year (Period)                                   | 02/07/2024 -To- 0        | 02/07/2025                         | Address                                  | Jaipur                         |
| SNo. Budget Head                                | I/Purpose                | Amount in Rs.                      | Town/City/District                       | Jaipur                         |
| 1 0403-00-501-02-<br>डिप्लोमा संस्थानों से प्रा | 01-पशुपालन<br>प्तियां    | 500000.00                          | PIN                                      | 321252                         |
| Deduct:Commission                               |                          | 0.00                               | Remarks(If Any)                          | SampleRemark                   |
| Total/NetAmount                                 |                          | ₹ 50000.00                         | Five Lakh Rupees and Zero Pais           | sa Only                        |
|                                                 |                          |                                    | PNB GateWay(                             | Credit/Debit Cards) 🗸 Continue |

Users will click on the "continue" button after checking their details here.

उपयोगकर्ता यहाँ अपनी डिटेल चेक करने के बाद "continue" बटन पर click करेंगे।

| Velcome : Guest                          | MER 312102                                                               | egras.rajasthan.gov.in says<br>Selected Period 02/07/2024 To (<br>you have entered. Do you want to | 02/07/2025 Please verify the details     | - Losout         |
|------------------------------------------|--------------------------------------------------------------------------|----------------------------------------------------------------------------------------------------|------------------------------------------|------------------|
| Department                               | Animal Husbandry                                                         | Department                                                                                         | P                                        | ayee Details     |
| Type Of Payment                          | Online                                                                   |                                                                                                    | TIN/Actt.No./VehicleNo./Taxid(If<br>Any) | 5044             |
| Office Name                              | Directorate Anima                                                        | l Husbandry, Rajasthan, Jaipur                                                                     | PAN No.(If Applicable)                   |                  |
| Location                                 | JAIPUR (SECTT.)                                                          |                                                                                                    | Full Name                                | Mahadevi College |
| Year (Period)                            | 02/07/2024 -To- 0                                                        | 2/07/2025                                                                                          | Address                                  | Jaipur           |
| SNo. Budget He                           | ad/Purpose                                                               | Amount in Rs.                                                                                      | Town/City/District                       | Jaipur           |
| 1 0403-00-501-0<br>डिप्लोमा संस्थानों से | 0403-00-501-02-01-पशुपालन<br>डिप्लोमा संस्थानों से प्राप्तियां 500000.00 |                                                                                                    | PIN                                      | 321252           |
| Deduct:Commission                        |                                                                          | 0.00                                                                                               | Remarks(If Any)                          | SampleRemark     |
| Total/NetAmount                          |                                                                          | ₹ 500000.00                                                                                        | Five Lakh Rupees and Zero Pais           | a Only           |

 ${\sf GNR} \ {\sf No.} \ of the application \ will be \ {\sf Generated} \ which \ has to \ be \ confirmed \ by \ clicking \ on \ the \ "ok" \ button.$ 

एप्लीकेशन का GNR No. Generate होगा जिसे "ok" के बटन पर click करके confirm करना होगा।

| elcome : Guest                           | NER 3.1.10<br>RECEIPT Accounting Syste<br>Date : 02-07-202              | egras.rajasthan.gov.in says<br>w Your GRN Number is 91375168 | СК                                       |                  |
|------------------------------------------|-------------------------------------------------------------------------|--------------------------------------------------------------|------------------------------------------|------------------|
| GRN :- 9137516                           | 8                                                                       | Governmer                                                    | it of Rajasthan                          |                  |
| Department                               | Animal Husbandr                                                         | y Department                                                 | р                                        | vayee Details    |
| Type Of Payment                          | Online                                                                  |                                                              | TIN/Actt.No./VehicleNo./Taxid(If<br>Any) | 5044             |
| Office Name                              | Directorate Anim                                                        | al Husbandry, Rajasthan, Jaipur                              | PAN No.(If Applicable)                   |                  |
| Location                                 | JAIPUR (SECTT.)                                                         |                                                              | Full Name                                | Mahadevi College |
| Year (Period)                            | 02/07/2024 -To- 0                                                       | 02/07/2025                                                   | Address                                  | Jaipur           |
| SNo. Budget He                           | ead/Purpose                                                             | Amount in Rs.                                                | Town/City/District                       | Jaipur           |
| 1 0403-00-501-0<br>डिप्लोमा संस्थानों से | 0403-00-501-02-01-पशुपालन<br>डिप्लोमा संस्थानी से प्राप्तियां 500000.00 |                                                              | PIN                                      | 321252           |
| Deduct:Commission                        |                                                                         | 0.00                                                         | Remarks(If Any)                          | SampleRemark     |
| Total/NetAmount                          |                                                                         | ₹ 500000.00                                                  | Five Lakh Rupees and Zero Pais           | sa Only          |

The user's application payment has been completed successfully, a success pop up will be shown.

उपयोगकर्ता की एप्लीकेशन का payment सफलता पूर्वक हो गया हे सक्सेस का pop up शो होगा।

|                  | $\checkmark$              |
|------------------|---------------------------|
|                  |                           |
|                  |                           |
| SU               | CCESS                     |
| Application Paym | ant Has Been Successfully |
| AUEN IND.        | 20240701150754            |
| Anneum           | 1                         |
| Status           | 200220                    |
| TransactionID    | CNR89132931801072034      |
|                  | 6                         |
|                  |                           |

23

(c) . After selecting UPI in the payment option, click on the "proceed" button.

Payment ऑप्शन में UPI सेलेक्ट करने पर "proceed" बटन पर click करेंगे।

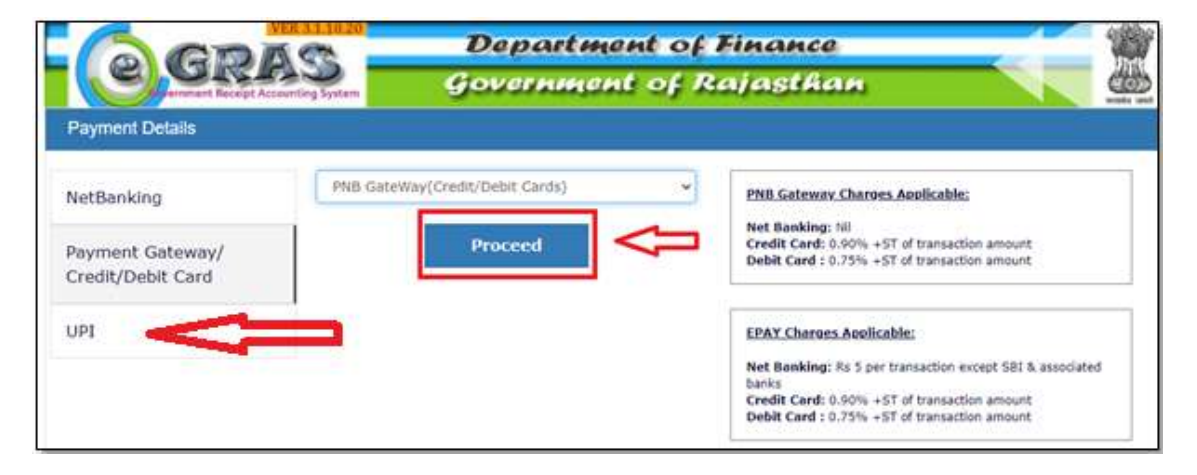

The user will receive a barcode on the screen which the user can scan to make the payment.

उपयोगकर्ता को स्क्रीन पर एक Barcode प्राप्त होगा जिसे उपयोगकर्ता scan करके पेमेंट कर पाएंगे।

| VER 3.1.10.20                          | Department of Fin                                | ance                   | 123   |  |  |  |
|----------------------------------------|--------------------------------------------------|------------------------|-------|--|--|--|
| Forment Receipt Accounting System      | Government of Rajasthan                          |                        |       |  |  |  |
| Welcome : Guest Date : 09-04-2025 18:0 | 04:30                                            |                        | Logou |  |  |  |
|                                        | E-CHALLAN FOR<br>Government of Rajasthan         |                        |       |  |  |  |
| GRN:- 103687119                        |                                                  | Total/NetAmount:-₹1.00 |       |  |  |  |
|                                        | UPI ID QR CODE                                   |                        |       |  |  |  |
|                                        | Complete Your Payment before it time<br>3m : 57s | out!                   |       |  |  |  |

The user will receive a Challan Success Receipt on the screen.

उपयोगकर्ता को स्क्रीन पर एक चालान Success की एक Receipt प्राप्त होगी।

| User : Guest | Date : 10-04-2025               | Department of Finance<br>Government of Rajasthan |              |
|--------------|---------------------------------|--------------------------------------------------|--------------|
|              |                                 | $\bigotimes$                                     |              |
|              |                                 | Challan Successfull                              |              |
|              |                                 | eGRAS Challan Receipt                            |              |
|              | GRN                             | 103696707                                        |              |
|              | For Amount                      | ₹ 1.00<br>(One Rupees)                           |              |
|              | Bank Reference No.              | IK20250410115432                                 |              |
|              | Bank CIN                        | CNRB10369670710042025                            |              |
|              | Payment Date                    | 10-Apr-2025                                      |              |
|              | Status                          | Success                                          |              |
|              |                                 |                                                  | -            |
|              | You Will Redirect Back In: 27 S | econds Back to Departm                           | ant web site |

The user's application payment has been completed successfully, a success pop up will be shown.

उपयोगकर्ता की एप्लीकेशन का payment सफलता पूर्वक हो गया हे सक्सेस का pop up शो होगा।

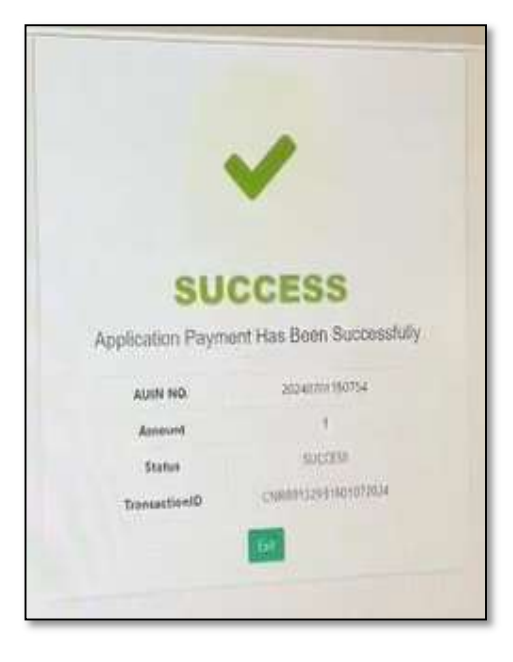

41. User should click on "Final Submit".

| उपरागमकर्ता | "Final Subm | ः।। "करे। |
|-------------|-------------|-----------|
| วฯฯเขฑกเ    | FINAL SUDIT | וו ירי וו |

|                      | Helpde  | sk: 🔝 +91-90015 475    | 55 🖂 suppor  | t.rajnoc@rajastha | n.gov.in       | Role C  | College | ~              | Session       | 2024  | -2025         | ~     |
|----------------------|---------|------------------------|--------------|-------------------|----------------|---------|---------|----------------|---------------|-------|---------------|-------|
| Apply Noc Details    |         |                        |              |                   |                |         |         |                |               |       |               |       |
| Apply Noc List       |         |                        |              |                   |                |         |         |                |               |       |               |       |
| <b>Q</b> Search Here |         |                        |              |                   |                |         |         |                |               |       |               |       |
| Action               | Sr. No. | Society Name           | College Name | Department Name   | College Status | College | Туре    | College Medium | University N  | lame  | College Mobil | e No. |
| View Apply Details   | 1       | 123456789    demo test | AH College   | Animal Husbandry  | New            | General | Co-ed   | Hindi          | Not Affiliate | d Yet | 9898787778    |       |
| Preview Application  |         |                        |              |                   |                |         |         |                |               |       |               |       |
| Payment History      |         |                        |              |                   |                |         |         |                |               |       |               |       |
| Final Submit         | $\leq$  |                        |              |                   |                |         |         |                |               |       |               |       |

42. After this the user should verify the OTP and "Submit" it.

इसके बाद यूजर ओटीपी को सत्यापित करें और उसे Submit करें।

| e   |                      | Helpde  | sk: 📙 +91-90015 475    | 55 🖂    | support rainoc@raiasthan.gov.inRoleCollege                | ř | Session 2024-      |
|-----|----------------------|---------|------------------------|---------|-----------------------------------------------------------|---|--------------------|
| Ар  | ply Noc Details      |         |                        |         | OTP Verification ×                                        |   |                    |
| A   | pply Noc List        |         |                        |         | You have recieved a OTP Verification Message on XXXXXX778 |   |                    |
| 0   | <b>Q</b> Search Here |         |                        |         | Enter OTP                                                 |   |                    |
| Ac  | tion                 | Sr. No. | Society Name           | College | Place Weit 0056 Record OTD                                | n | University Name    |
|     | View Apply Details   | 1       | 123456789    demo test | AH Col  | Please Walt. 00.30 Reserve OTP                            |   | Not Affiliated Yet |
| . U | Preview Application  |         |                        |         | Cancel Submit                                             |   |                    |
| ))  | Payment History      |         |                        |         |                                                           |   |                    |
| 1   | Final Submit         |         |                        |         |                                                           |   |                    |

43. Users can view the Application No. of their application by clicking on "Apply NOC Details" button.

आवेदक "Apply NOC Details" बटन पर क्लिक करके उपयोगकर्ता अपने आवेदन की Application no. देसकतेहैं।

| Apply Noo  | Details                                                                                    |                     |             |                 |                  |                  |                    |            |
|------------|--------------------------------------------------------------------------------------------|---------------------|-------------|-----------------|------------------|------------------|--------------------|------------|
| Apply Noc  | List                                                                                       |                     |             |                 |                  |                  |                    |            |
| Q. Search  | Here                                                                                       |                     |             |                 |                  |                  |                    |            |
|            | Full Address                                                                               | Creation Date       | Geo Tagging | Application No. | Application Type | Total Fee Amount | Nodal College Name | Nodal Name |
| @gmail.com | valshall nagar, near police station, Jalpur Division, Jalpur, Jalpur(first), city, 331803  | 06/Jun/2024 12:27PM | Pending     | 2024-2025/1783  | NOC              | 500000           |                    |            |
|            | vaishall nagar, near police station, Jaipur Division, Jaipur, Jaipur, firsti, city, 321252 | 10/Jun/2024 10:25AM | Pending     | 分               | NOC              | 500000           |                    |            |
|            |                                                                                            |                     |             |                 |                  |                  |                    |            |

44. Users click on "Preview Application" to download their application from here.

उपयोगकर्ता यहां से अपना एप्लिकेशन डाउनलोड करने के लिए "Preview Application" पर क्लिक करें।

| 1 | Apply Noc List      |         |                       |              |                  |                |               |                |                    |                    |                      |                  |                  |
|---|---------------------|---------|-----------------------|--------------|------------------|----------------|---------------|----------------|--------------------|--------------------|----------------------|------------------|------------------|
|   | Q Search Here       |         |                       |              |                  |                |               |                |                    |                    |                      |                  |                  |
| A | tion                | Sr. No. | Society Name          | College Name | Department Name  | College Status | College Type  | College Medium | University Name    | College Mobile No. | College Landline No. | College Email    | Full Address     |
| Ī | View Apply Details  | 1       | 123456789 🛛 demo test | AH College   | Animal Husbandry | New            | General Co-ed | Hindi          | Not Affiliated Yet | 9898787778         |                      | bansal@gmail.com | Jaipur, , Jaipur |
|   | Preview Application |         |                       |              |                  |                |               |                |                    |                    |                      |                  |                  |
|   | Payment History     |         |                       |              |                  |                |               |                |                    |                    |                      |                  |                  |

45. Click on download PDF and download your application.

Draft Application Summary Application Deficiency Add Minimum 15 College Management Committee Members. Add Minimum 2 Educationist College Management Committee Members E Legal Entity E Legal Entity Legal Entity : SSOID : Other Entity DKDEVIT23 Registration No President Mobile Number : President Email ID : testing@gmail.com advgf 9898989898 resent Status : Name : State NAresh kur Active Rajasthan District : Act (Which Act You Registered) : Date Of Registration : Jaipur Rajasthan Public Trust Act 1959 06-12-2023 Date of Election of Present Management Committee Registered Address : Pincode : Bai jatt 546546

डाउनलोड पीडीएफ पर क्लिक करें और अपना आवेदन डाउनलोड करें।

Your application has been successfully submitted.

आपका आवेदन सफलतापूर्वक प्रस्तुत कर दिया गया है।